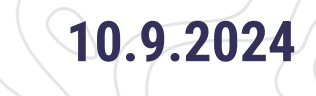

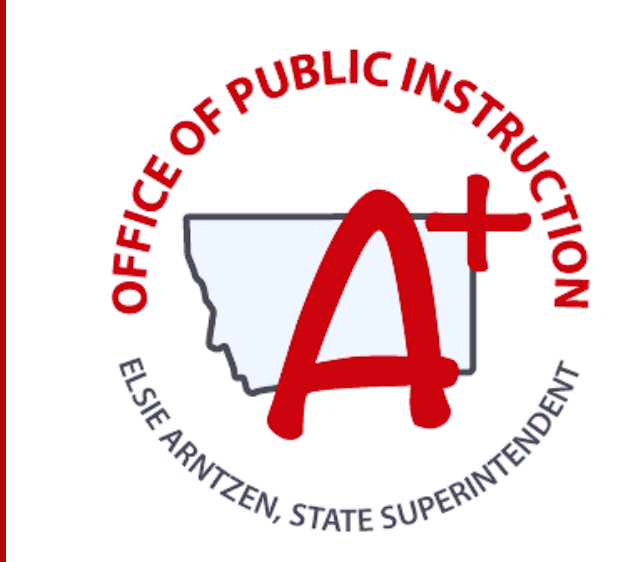

#### MONTANA ALIGNED TO STANDARDS THROUGH-YEAR

# MAST

SY24-25 MAST Implementation MAST to Support Learning

### PRESENTED BY: ERIN DE GRAW & TRESSA GRAVELEY OPI ASSESSMENT SPECIALISTS

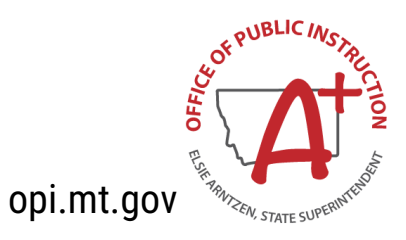

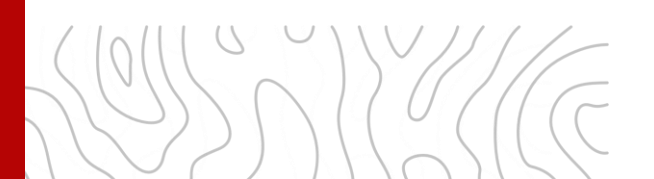

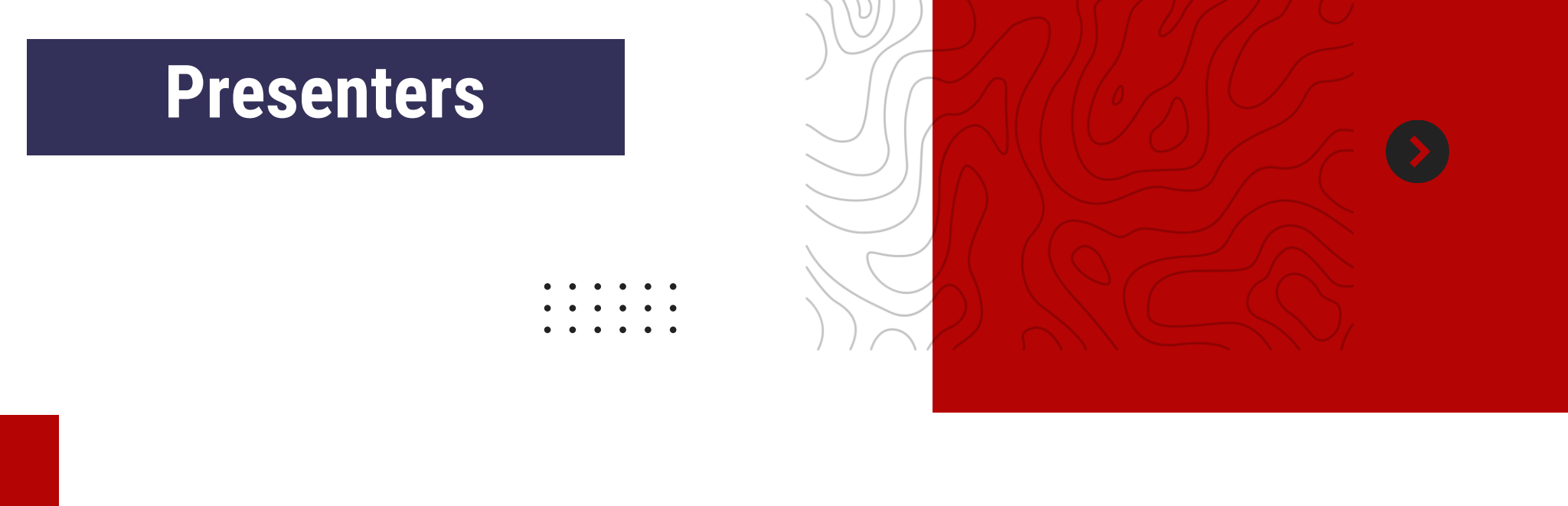

### **Erin de Graw**, Assessment Specialist, OPI

#### Tressa Graveley, Assessment Specialist, OPI

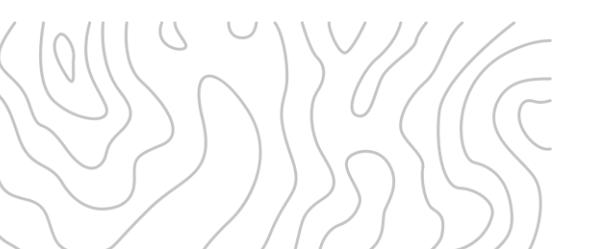

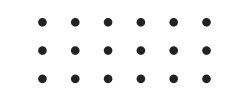

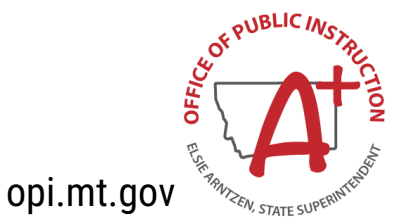

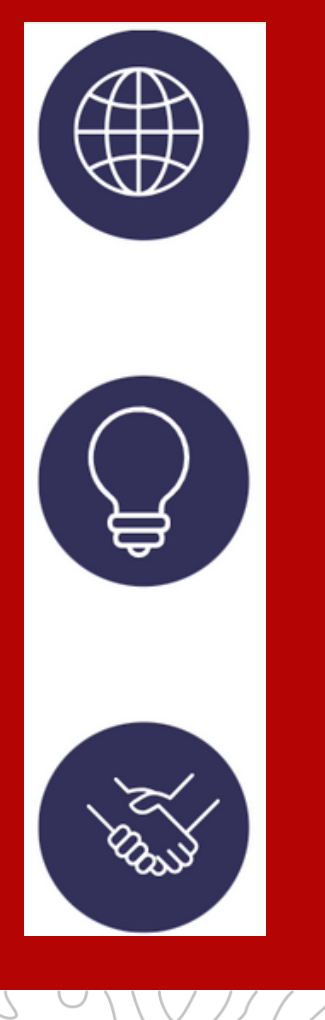

### **Session Norms**

- Please ask questions as they come up throughout the session: we learn from each other
  - All links shared during the session are available on the MAST Portal

The OPI Assessment Team is always available for questions that come up outside of the session

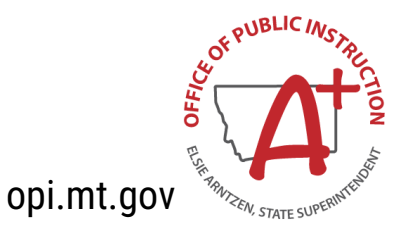

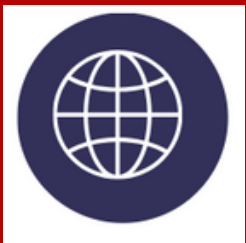

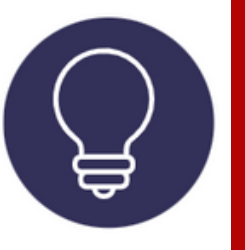

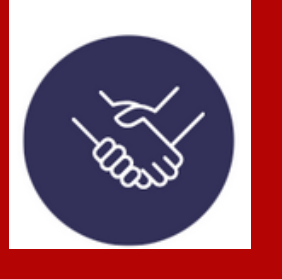

### **Session Outcomes**

- Review Scheduling and Make Up testing
- Finalize pre-assessment tasks including PNPs, Testing Tickets and Daily Access Codes
- Access score reports and know when each report is available
- Learn about Parent Portal: What it is and how to set up Parent Portal for your district

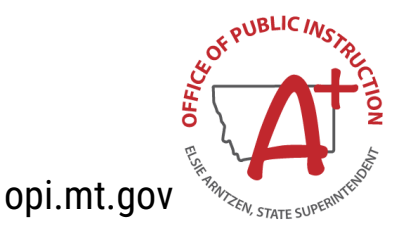

### **MAST Portal**

**Kite Educator Portal** 

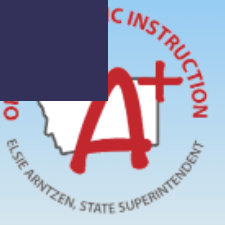

#### MONTANA ALIGNED TO STANDARDS THROUGH-YE (MAST) PROGRAM PORTAL

#### **MAST Portal** The landing page for all MAST resources

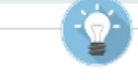

#### ABOUT THE PROGRAM

The Montana Aligned to Standards Through-Year (MAST) Program features a series of short, standards-aligned math and ELA tests that are administered throughout the year. The goal of this assessment is to develop a system that provides timely and relevant feedback for teachers and students, as well as comparable summative data for education leaders. This "classroom up" approach will provide flexible opportunities for students to demonstrate learning while providing actionable data to stakeholders throughout the education system.

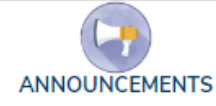

#### GEARING UP FOR 2024-2025 MAST

The OPI Assessment Unit's April Focused Webinar features information regarding the 2024-2025 MAST implementation. The April "Gearing Up for 2024-2025 MAST" recording, slide deck, and links document are now available on the MontCAS Stay Informed webpage or the MT OPI Assessment YouTube channel.

. . . .

SYSTEMS (TECH PLATFORMS) Kite® Student Practice Test

 Kite® Student Practice Test Username: tech.demo Password: MAZE8
 Kite Educator Portal

Kite Sandbox

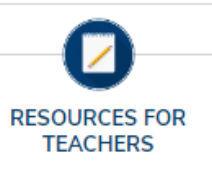

۲,

MAST Install Links, Whitelisting & Training Videos Montana MAST ELA Testlet

SCHEDULER TOOL

FAQs for Test Coordinators
Scheduler Tool User Manual

Math Standards Blueprint ELA Standards Blueprint

MAST Scheduler Tool Training Recording

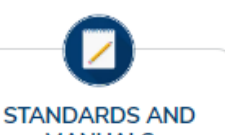

available once they have been

ANUALS

HELP DESK

 For all help desk inquiries please contact: kite-support@ku.edu

For content or test design queries please contact mast@newmeridiancorp.org

 KITE Support Desk: (855) 277-9752 7:30 a.m. – 4:00 p.m. MST

Administration Window #1:

October 14 - November 22,

SCHEDULE

2024

Ô

UPCOMING TRAININGS

FEEDBACK SESSIONS

We have designed user feedback cycles throughout the school year to ensure continuous improvement of the MAST. Dess setsions will serve as an

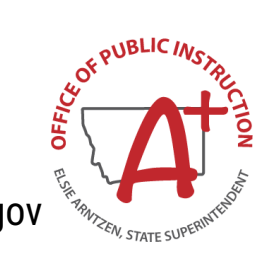

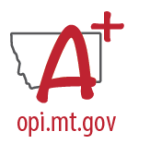

# 2024-2025 MAST Testing

|    | September |    |    |    |    |    |  |
|----|-----------|----|----|----|----|----|--|
| Su | Μ         | Tu | W  | Th | F  | Sa |  |
| 1  | 2         | 3  | 4  | 5  | 6  | 7  |  |
| 8  | 9         | 10 | 11 | 12 | 13 | 14 |  |
| 15 | 16        | 17 | 18 | 19 | 20 | 21 |  |
| 22 | 23        | 24 | 25 | 26 | 27 | 28 |  |
| 29 | 30        |    |    |    |    |    |  |
|    |           |    |    |    |    |    |  |

|    |    | Oc | tob | er |    |    |
|----|----|----|-----|----|----|----|
| Su | М  | Tu | W   | Th | F  | Sa |
|    |    | 1  | 2   | 3  | 4  | 5  |
| 6  | 7  | 8  | 9   | 10 | 12 | 12 |
| 13 | 14 | 15 | 16  | 17 | 18 | 19 |
| 20 | 21 | 22 | 23  | 24 | 25 | 26 |
| 27 | 28 | 29 | 30  | 31 |    |    |
|    |    |    |     |    |    |    |

|    | November |    |    |    |    |    |  |  |
|----|----------|----|----|----|----|----|--|--|
| Su | М        | Tu | W  | Th | F  | Sa |  |  |
|    |          |    |    |    | 1  | 2  |  |  |
| 3  | 4        | 5  | 6  | 7  | 8  | 9  |  |  |
| 10 | 11       | 12 | 13 | 14 | 15 | 16 |  |  |
| 17 | 18       | 19 | 20 | 21 | 22 | 23 |  |  |
| 24 | 25       | 26 | 27 | 28 | 29 | 30 |  |  |
|    |          |    |    |    |    |    |  |  |

|    | December |    |    |    |    |    |  |  |  |
|----|----------|----|----|----|----|----|--|--|--|
| Su | Μ        | Tu | W  | Th | F  | Sa |  |  |  |
| 1  | 2        | 3  | 4  | 5  | 6  | 7  |  |  |  |
| 8  | 9        | 10 | 11 | 12 | 13 | 14 |  |  |  |
| 15 | 16       | 17 | 18 | 19 | 20 | 21 |  |  |  |
| 22 | 23       | 24 | 25 | 26 | 27 | 28 |  |  |  |
| 29 | 30       | 31 |    |    |    |    |  |  |  |
|    |          |    |    |    |    |    |  |  |  |

|    | March |    |    |    |    |    |  |
|----|-------|----|----|----|----|----|--|
| Su | Mo    | Tu | We | Th | Fr | Sa |  |
|    |       |    |    |    |    | 1  |  |
| 2  | 3     | 4  | 5  | 6  | 7  | 8  |  |
| 9  | 10    | 11 | 12 | 13 | 14 | 15 |  |
| 16 | 17    | 18 | 19 | 20 | 21 | 22 |  |
| 23 | 24    | 25 | 26 | 27 | 28 | 29 |  |
| 30 | 31    |    |    |    |    |    |  |

|    | January |    |    |    |    |    |  |  |
|----|---------|----|----|----|----|----|--|--|
| Su | Мо      | Tu | We | Th | Fr | Sa |  |  |
|    |         |    | 1  | 2  | 3  | 4  |  |  |
| 5  | 6       | 7  | 8  | 9  | 10 | 11 |  |  |
| 12 | 13      | 14 | 15 | 16 | 17 | 18 |  |  |
| 19 | 20      | 21 | 22 | 23 | 24 | 25 |  |  |
| 26 | 27      | 28 | 29 | 30 | 31 |    |  |  |
|    |         |    |    |    |    |    |  |  |

|    | April |    |    |    |    |    |  |  |
|----|-------|----|----|----|----|----|--|--|
| Su | Mo    | Tu | We | Th | Fr | Sa |  |  |
|    |       | 1  | 2  | 3  | 4  | 5  |  |  |
| 6  | 7     | 8  | 9  | 10 | 11 | 12 |  |  |
| 13 | 14    | 15 | 16 | 17 | 18 | 19 |  |  |
| 20 | 21    | 22 | 23 | 24 | 25 | 26 |  |  |
| 27 | 28    | 29 | 30 |    |    |    |  |  |
|    |       |    |    |    |    |    |  |  |

| February |    |    |    |    |    |    |  |
|----------|----|----|----|----|----|----|--|
| Su       | Mo | Tu | We | Th | Fr | Sa |  |
|          |    |    |    |    |    | 1  |  |
| 2        | 3  | 4  | 5  | 6  | 7  | 8  |  |
| 9        | 10 | 11 | 12 | 13 | 14 | 15 |  |
| 16       | 17 | 18 | 19 | 20 | 21 | 22 |  |
| 23       | 24 | 25 | 26 | 27 | 28 |    |  |
|          |    |    |    |    |    |    |  |

|    | May |    |    |    |    |    |  |  |
|----|-----|----|----|----|----|----|--|--|
| Su | Mo  | Tu | We | Th | Fr | Sa |  |  |
|    |     |    |    | 1  | 2  | 3  |  |  |
| 4  | 5   | 6  | 7  | 8  | 9  | 10 |  |  |
| 11 | 12  | 13 | 14 | 15 | 16 | 17 |  |  |
| 18 | 19  | 20 | 21 | 22 | 23 | 24 |  |  |
| 25 | 26  | 27 | 28 | 29 | 30 |    |  |  |
|    |     |    |    |    |    |    |  |  |

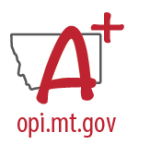

# **MAST Testing Windows**

|      | Window 1                                 | Window 2                              | Window 3            | Window 4          |
|------|------------------------------------------|---------------------------------------|---------------------|-------------------|
|      | October 14 - Janua<br>November 22 Februa |                                       | March 24 -<br>May 2 | May 5 -<br>May 23 |
|      | 6 weeks                                  | 6 weeks                               | 6 weeks             | 3 weeks           |
| MATH | 3-5 Testlets                             | 3-5 Testlets                          | 3-5 Testlets        |                   |
| ELA  | 2 BOY Testlets                           | 2 MOY Testlets<br>Performance<br>Task | 2 EOY Testlets      | 1 Anchor Testlet  |

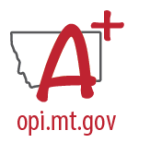

# **Instructional Testing Cycle**

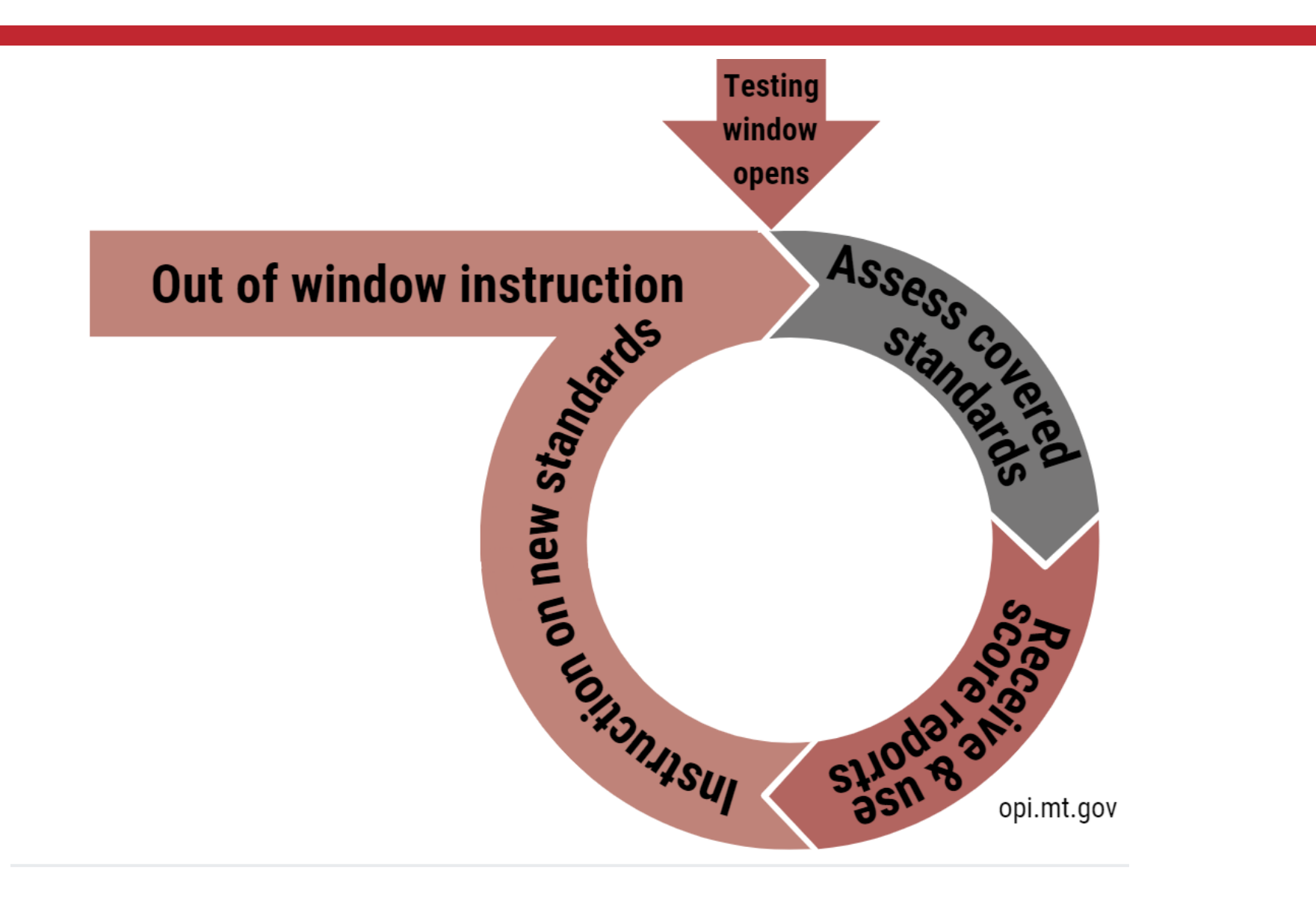

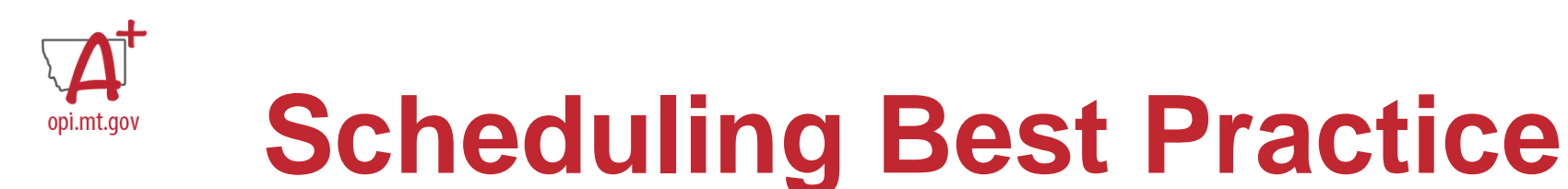

- Testlets should be administered as close to instruction as possible
- Spread out testing throughout the window instead of testing all testlets in a week
- All scheduled testing must be completed in the window (cannot be moved to next window)
- Plan for make ups

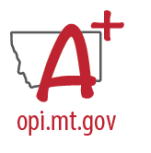

# **Example Testing Schedule**

| Week 1 | Math Testlet      |
|--------|-------------------|
| Week 2 | BOY Literary      |
| Week 3 | Math Testlet      |
| Week 4 | BOY Informational |
| Week 5 | Math Testlet      |
| Week 6 | Make-Up Testlets  |

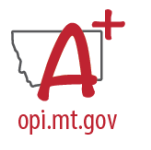

# **Estimated Testing Times**

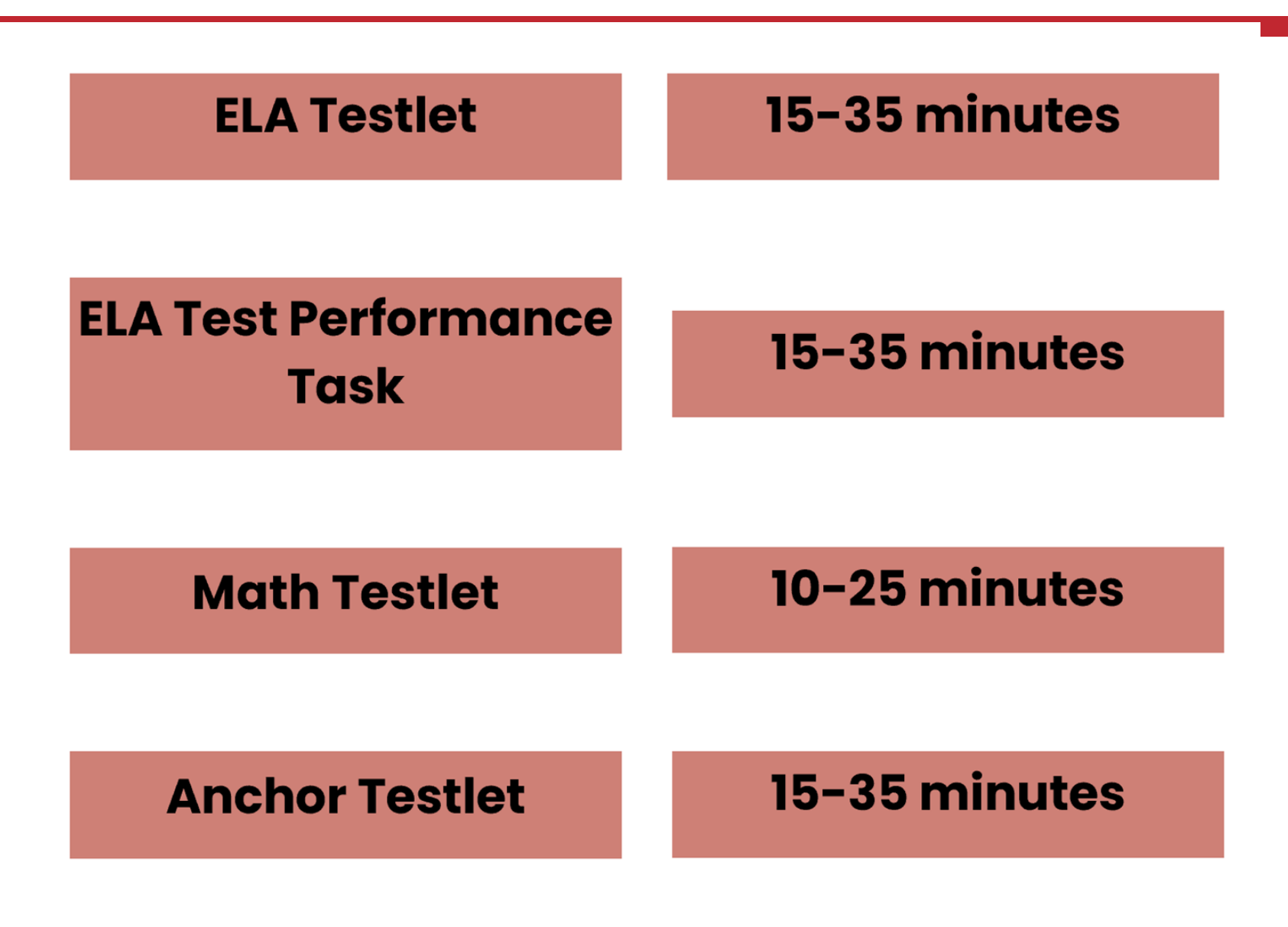

- MAST Accessibility Guide
- <u>MAST Accommodations</u>
   <u>Crosswalk</u>
- <u>Entering Student PNPs</u>
   <u>Focused Support Video</u> & <u>Slides</u>

# **Adding Student PNPs**

PERSONAL NEEDS PROFILE

Additional supports and accommodations needed for testing are set in a student's Personal Needs Profile (PNP) in the Kite Educator Portal. DTC, DU, BTC, and BU users have the capabilities to enter/modify students' PNPs based on a student's IEP/504 Plan.

#### MANUAL & UPLOAD METHODS TO ADD PNPS

|               |                                     | Vie                    | w Student Record - D    | emo Student One                 | ×          |
|---------------|-------------------------------------|------------------------|-------------------------|---------------------------------|------------|
| Student       |                                     |                        |                         |                                 |            |
| S             | itudent State ID: DemoSt            | u1                     | Da                      | te of Birth: 09/11/2023         |            |
| Demogra       | iphic                               |                        |                         |                                 |            |
| G             | Sender: Male                        |                        | Ca                      | mprehensive Race: Alaska Native |            |
| F             | First Language:                     |                        | Hit                     | spanic Ethnicity: No            |            |
| Profile       |                                     |                        |                         |                                 |            |
| P             | rimary Disability: No Dis           | ability                | Ph                      | P Profile: No Settings          |            |
| A<br>School E | Assessment Program: Te<br>proliment | stiet - Testiet        |                         | <b>X</b>                        |            |
|               | Demo District (DEMODT               | ) / Demo School 1 (DEM | OSCH) Grade 5, School Y | ear 2024                        |            |
| A             | Accountability:                     |                        |                         |                                 |            |
| 8             | Student Local ID:                   | Gifted                 | Studient:               |                                 |            |
| s             | State Entry:                        | Distric                | t Entry:                | School Entry: 09/11/2023        | 2 PUBLIC   |
| s             | Subject:                            | Course                 | Educator                | Roster                          | 44         |
| P.            | lathematics                         |                        | Mo Montum               | Wr. Wo Mentum Math              |            |
|               |                                     |                        |                         |                                 | opi.mt.gov |

## **Adding Student PNPs**

ACCOMMODATIONS

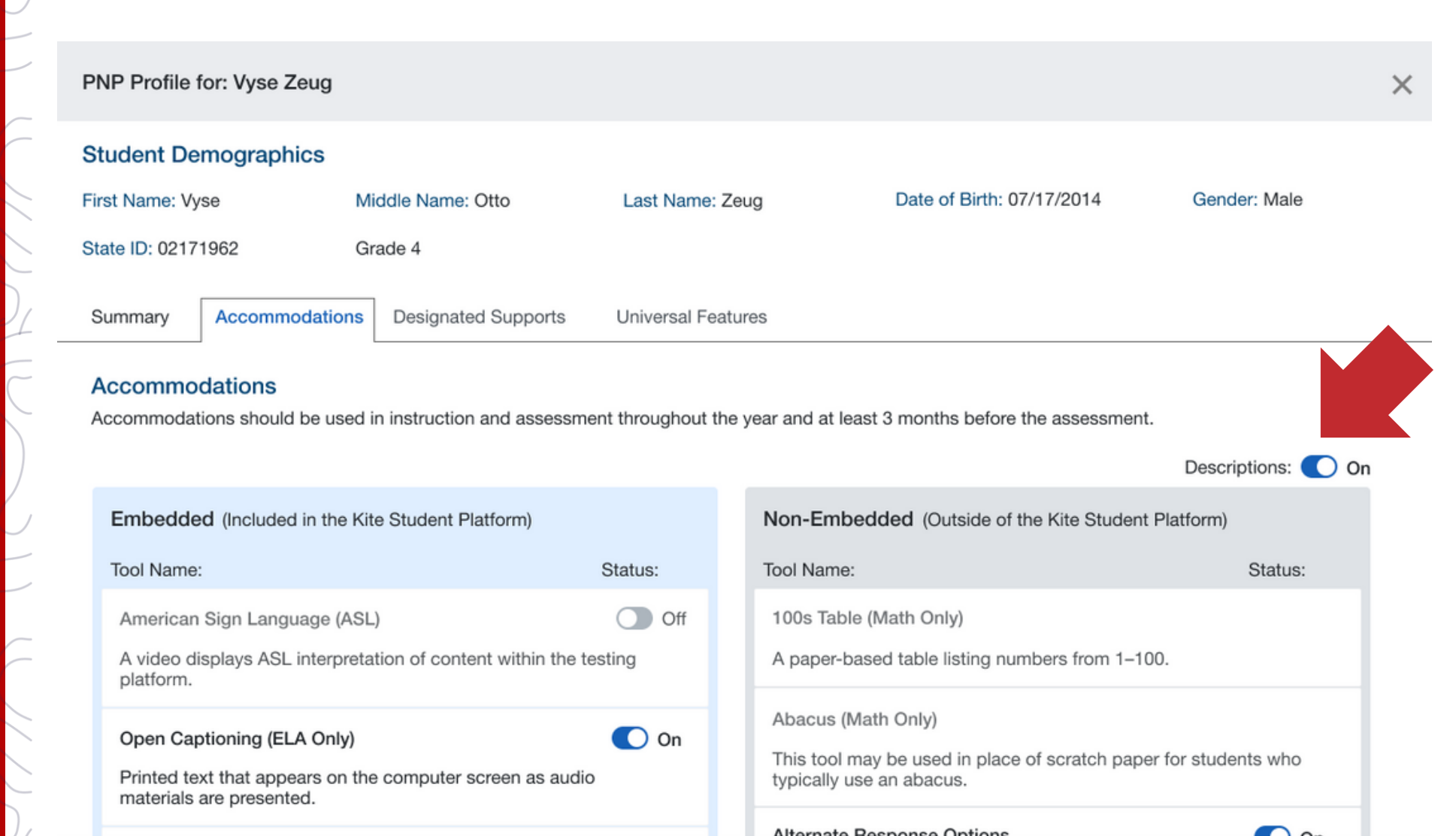

# **Adding Student PNPs**

#### DESIGNATED SUPPORTS

| NP Profile for: Vyse Zeug                                                    |                                                            |               |                                         |                                                                     |                                      | × |
|------------------------------------------------------------------------------|------------------------------------------------------------|---------------|-----------------------------------------|---------------------------------------------------------------------|--------------------------------------|---|
| tudent Demographics                                                          |                                                            |               |                                         |                                                                     |                                      |   |
| irst Name: Vyse M                                                            | iddle Name: Otto                                           | Last Name: 2  | Zeug                                    | Date of Birth: 07/17/2014                                           | Gender: Male                         |   |
| tate ID: 02171962 Gr                                                         | rade 4                                                     |               |                                         |                                                                     |                                      |   |
| Summary Accommodations                                                       | Designated Supports                                        | Universal Fea | tures                                   |                                                                     |                                      |   |
| Designated Supports<br>Additional Info if needed goes here                   |                                                            |               |                                         |                                                                     |                                      |   |
|                                                                              |                                                            |               |                                         |                                                                     | Descriptions: 🔘 On                   |   |
| Embedded (Included in the Kit                                                | te Student Platform)                                       |               | Non-Embe                                | dded (Outside of the Kite Stude                                     | ent Platform)                        |   |
| Tool Name:                                                                   |                                                            | Status:       | Tool Name:                              |                                                                     | Status:                              |   |
| Color Contrast                                                               |                                                            | 🚺 On          | Amplificati                             | on                                                                  |                                      |   |
| Sets a text color and backgroun options for grey/black, yellow/bl or custom. | d color (hex color codes) w<br>ack, green/white, red/black | ith<br>,      | The studen<br>built-in sett<br>devices. | t adjusts the volume control bey<br>ings by usingheadphones or oth  | ond the computer's<br>er nonembedded |   |
| • ABC O ABC                                                                  | O ABC O                                                    | ABC           | Bilingual D                             | ictionary                                                           | Off                                  |   |
| • Custom: Text #FF61F6                                                       | Background #34C48                                          | 1             | support. A<br>be provided               | bilingual/dual language word-to-<br>d for the ELA performance task. | word dictionary can                  |   |
| ABC                                                                          |                                                            |               | Color Over                              | lay on Print Forms                                                  |                                      |   |
| O al an O variant                                                            |                                                            |               | Color tropp                             | naranalan ara placed over a pen-                                    | ar basad                             |   |

# **Adding Student PNPs**

UNIVERSAL FEATURES

| Custom PNP Profile for: Vyse Zeug                                                                                                    | ×                                                                                                    |
|----------------------------------------------------------------------------------------------------|----------------------------------------------------------------------------------------------------|
| Student Demographics       Middle Name: Otto       Last Name: Zeu                                                                                                    | ug Date of Birth: 07/17/2014 Gender: Male                                                                                                    |
| Student State ID: 02171962       Grade 4         Summary       Accommodations       Designated Supports         Universal Feature                                                                                                    | res                                                                                                    |
| Universal Features<br>Universal Features are available to all students.                                                                                                    | Descriptions: On                                                                                                    |
| Embedded (Included in the Kite Student Platform)                                                                                                    | Non-Embedded (Outside the Kite Student Platform)                                                                                                    |
| Peature Name:         Calculator – Basic: (Gr 6-8 Math Only)         Performs the basic four functions: addition, subtraction, multiplication, and division.         Eraser         Bemoves highlighting and striker marks from the screen | Feature Name:<br>Breaks<br>Breaks may be given at predetermined intervals, or after the<br>completion of a single testlet if multiple are being administered<br>in one session.<br>Calculator – Basic (Gr 6-8 Only) |
| Expandable passage/questions (ELA Only)<br>On items that have a passage and question, students can drag the<br>divider bar or select options to full-screen the question, passage,<br>or both.                                             | A battery-operated handheld calculator.<br>English Glossary (ELA Only)<br>Grade and context appropriate definitions of specific<br>construct-irrelevant terms.                                                      |
| Guideline<br>Follows the pointer and lightly highlights the text of a reading                                                                                                    | Dictionary (ELA Only)<br>An English dictionary may be provided for the performance tasks                                                                                                    |

# **Adding Student PNPs**

#### PERSONAL NEEDS PROFILE

Additional supports and accommodations needed for testing are set in a student's Personal Needs Profile (PNP) in the Kite Educator Portal. DTC, DU, BTC, and BU users have the capabilities to enter/modify students' PNPs based on a student's IEP/504 Plan.

| Student Demographics         First Name: Vyse       Middle Name: Otto       Last Name: Zeug       Date of Birth: 07/17/2014       Gender: Male         State ID: 02171962       Grade 4       Secommodations       Designated Supports       Universal Features         Selected PNP Profile Settings for Vyse Zeug       Embedded Selections       Non-Embedded Selections       Accommodations         Open Captioning       Seignated Supports       Korned Accommodations       Accommodations       Atternate Response Options         Designated Supports       Color Contrast       Separate Setting       Less Mane: Zeug       Designated Supports                                                                                                    | PNP Profile for: Vyse Ze                                                                                     | ug                          |              |                                                                                         | × |
|----------------------------------------------------------------------------------------------------|----------------------------------------------------------------------------------------------------|-----------------------------|--------------|-----------------------------------------------------------------------------------------|---|
| First Name: Vyse       Middle Name: Otto       Last Name: Zeug       Date of Birth: 07/17/2014       Gender: Male         State ID: 02171962       Grade 4       Image: Commodations of the second second seco | Student Demographic                                                                                          | cs                          |              |                                                                                         |   |
| State ID: 02171962 Grade 4     Summary Accommodations   Designated Supports Universal Features     Non-Embedded Selections   Accommodations   Open Captioning   Designated Supports   Color Contrast   Color Overlay     Non-Embedded Supports     Separate Setting                                                                                                    | First Name: Vyse                                                                                             | Middle Name: Otto           | Last Name:   | Zeug Date of Birth: 07/17/2014 Gender: Male                                             |   |
| Summary       Accommodations       Universal Features         Selected PNP Profile Settings for Vyse Zeug       Non-Embedded Selections         Embedded Selections       Non-Embedded Selections         Accommodations       Accommodations         Open Captioning       Alternate Response Options         Designated Supports       Designated Supports         Color Contrast       Color Overlay                                                                                                    | State ID: 02171962                                                                                           | Grade 4                     |              |                                                                                         |   |
| Selected PNP Profile Settings for Vyse Zeug         Embedded Selections         Accommodations         Open Captioning         Designated Supports         Color Contrast         Color Overlay                                                                                                    | Summary Accommo                                                                                              | dations Designated Supports | Universal Fe | tures                                                                                   |   |
| Embedded SelectionsNon-Embedded SelectionsAccommodations<br>Open CaptioningAccommodations<br>Alternate Response OptionsDesignated Supports<br>Color Contrast<br>Color OverlayDesignated Supports<br>Separate Setting                                                                                                    | Selected PNP Profile                                                                                         | Settings for Vyse Zeug      |              |                                                                                         |   |
| AccommodationsAccommodationsOpen CaptioningAlternate Response OptionsDesignated SupportsDesignated SupportsColor ContrastSeparate SettingColor OverlayDesignated Supports                                                                                                    | Embedded Selections                                                                                          |                             |              | Non-Embedded Selections                                                                 |   |
| Magnification                                                                                                    | Accommodations<br>Open Captioning<br>Designated Supports<br>Color Contrast<br>Color Overlay<br>Magnification |                             |              | Accommodations<br>Alternate Response Options<br>Designated Supports<br>Separate Setting |   |

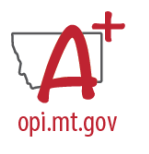

# **Testlet Administration**

Test Administration Focused Support <u>Video</u> and <u>Slides</u>

### **Materials Needed**

- Student Testing Devices
- Student Test Tickets
- Daily Access Codes (DACs)
- Test Administration Script (found in Test Administration Manual)

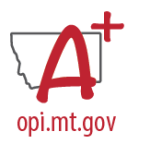

# **Administration Best Practice**

- MAST testing should be in a student's regular instructional/testing setting when appropriate and mirror regular classroom assessment administration as much as possible
- Only instructional materials and displays that provide students with an unfair advantage on tested content need to be removed or covered (*ex: a visual support of long division when students are taking a Multi-Digit Division testlet*)
- Make-up testing can happen within the regular classroom as long as the environment is quiet, instruction is not occurring and test security is possible

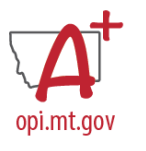

# **Test Administration Manual**

New Meridian

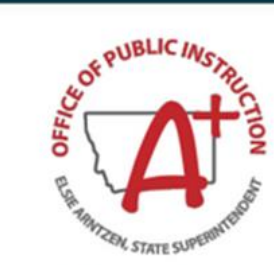

### Montana Aligned to Standards Through-Year (MAST) Administration Manual

2024-2025 School Year

Grades 3-8

July 2024

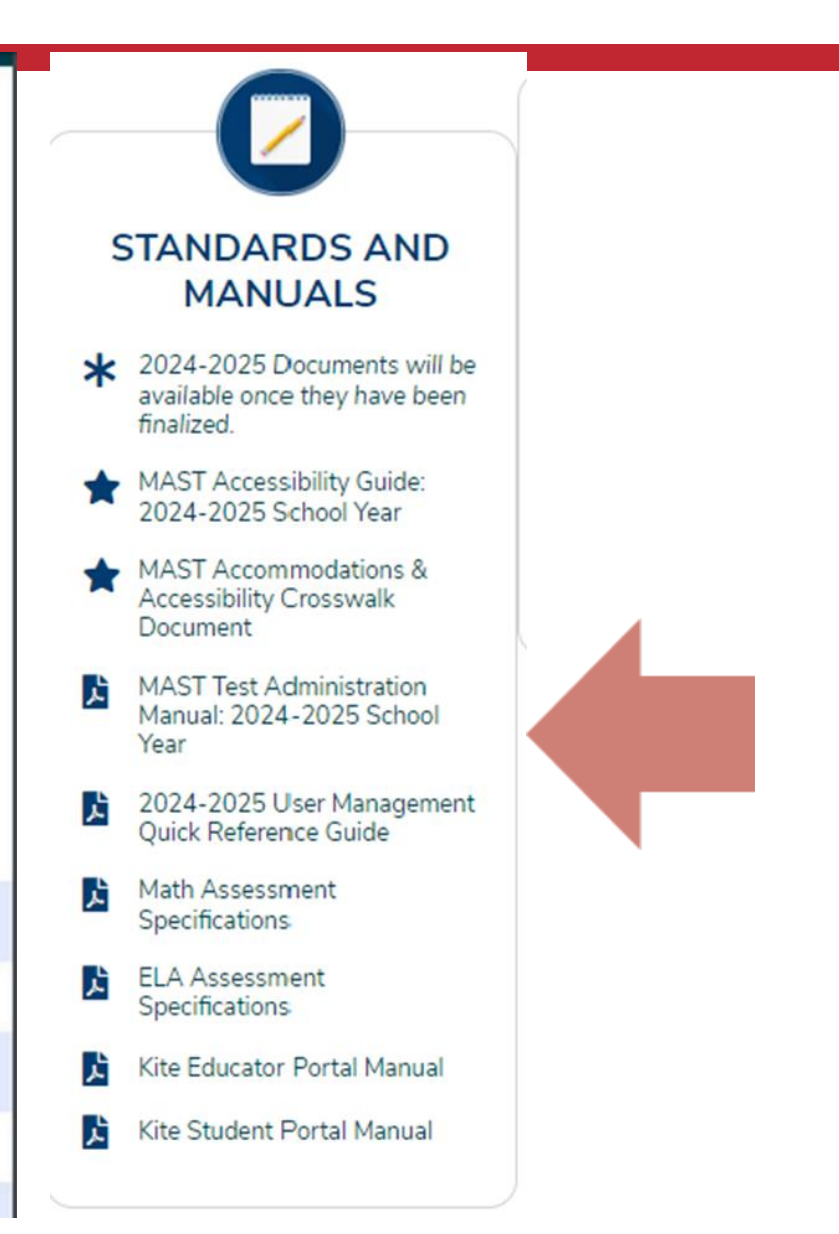

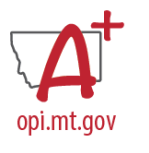

# **Printing Test Tickets**

#### **During Testing**

| SETTINGS * MANAGE TESTS * INTERIM * REPOR            | RTS - DASHBOARD | HELP            |             |                |      |                 |                   |         |             |       |                 |      |           |
|------------------------------------------------------|-----------------|-----------------|-------------|----------------|------|-----------------|-------------------|---------|-------------|-------|-----------------|------|-----------|
| Manage Tests MY TESTS VEW RESULTS                    | -1              |                 |             |                |      |                 |                   |         |             |       |                 |      |           |
| Manage Tests: Select Criteria                        | DISTRICT        |                 | 2           | 2              | SCHO | OL:             |                   |         | SUBJECT     |       |                 |      |           |
| Predictive×                                          |                 |                 |             | * *            |      |                 |                   | **      | Mathematics |       |                 |      |           |
| GRADE:                                               |                 |                 |             |                |      |                 |                   |         |             |       |                 |      |           |
| Grade 4                                              | × *             |                 |             |                |      |                 |                   |         |             |       |                 |      |           |
| Search                                               |                 |                 |             |                |      |                 |                   |         |             |       |                 |      |           |
| Test Name I                                          | Form 1          | Testing Cycle I | Subject I   | Test Materials | I    | Allow Responses | Students Assigned | Student | s Attempted | I Stu | dents Completed | I    | Assign    |
| <ul> <li>Math, Grade 4, Anchor Set</li> </ul>        | General         | Five            | Mathematics |                |      | Yes             | 50                | 50      |             | 50    |                 |      | Auto      |
| Math, Grade 4, Angles and Geometry                   | General         | Five            | Mathematics |                |      | Yes             | 50                | 50      |             | 50    |                 |      | Auto      |
| Math, Grade 4, Decimal Fractions                     | General         | Five            | Mathematics |                |      | Yes             | 50                | 50      |             | 50    |                 |      | Auto      |
| Math, Grade 4, Multiply Fractions                    | General         | Five            | Mathematics |                |      | Yes             | 50                | 50      |             | 50    |                 |      | Auto      |
| Math, Grade 4, Add and Subtract Fractions            | General         | Four            | Mathematics |                |      | Yes             | 53                | 51      |             | 51    |                 |      | Auto      |
| Math, Grade 4, Compare and Find Equivalent Fractions | General         | Four            | Mathematics |                |      | Yes             | 53                | 51      |             | 51    |                 |      | Auto      |
| Grade 4, Survey                                      | General         | Three           | Mathematics |                |      | Yes             | 52                | 45      |             | 45    |                 |      | Auto      |
| Math, Grade 4, Multi-Digit Division                  | General         | Three           | Mathematics |                |      | Yes             | 53                | 50      |             | 49    |                 |      | Auto      |
| Math, Grade 4, Multi-Digit Multiplication            | General         | Three           | Mathematics |                |      | Yes             | 53                | 52      |             | 52    |                 |      | Auto      |
| Math, Grade 4, Real-World Problems and Patterns      | General         | Three           | Mathematics |                |      | Yes             | 53                | 50      |             | 50    |                 |      | Auto      |
| Tel Monitor                                          |                 |                 |             |                | -    |                 |                   |         | _           |       |                 |      |           |
| (* (* ) Page 1 of 2 (* )*) 10 * per p                | age             |                 |             |                |      |                 |                   |         |             |       |                 | 1-10 | 0 of 14 i |
|                                                      |                 |                 |             |                |      |                 |                   |         |             |       |                 |      |           |

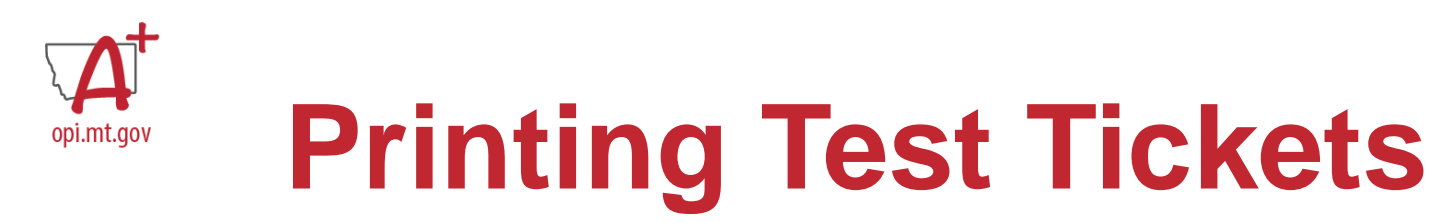

|                                                             | 1                                                                               |                     | Create Extract                                                                                                    |         |
|-------------------------------------------------------------|---------------------------------------------------------------------------------|---------------------|----------------------------------------------------------------------------------------------------|---------|
| Data Extract Meth                                           | od                                                                              |                     | Filters                                                                                                    |         |
|                                                             |                                                                                 |                     | Assessment Program.*                                                                                                    |         |
|                                                             |                                                                                 |                     | District:* Select *                                                                                                    |         |
| * SETTINGS * MANAGE TESTS * INTERIM * REPORTS *             | DASHBOARD HELP                                                                  |                     | School: Select *                                                                                                    |         |
|                                                             | CT8                                                                             |                     | Grade: Select *                                                                                                    |         |
| Student information Test Administration and Monitor         | it U                                                                            |                     | Subject:                                                                                                    |         |
| Data Extracts                                               |                                                                                 |                     | Download as:" CSV DPDF                                                                                                    |         |
| Data extracts may include Personally Identifiable Informati | on (PII), take appropriate precaution to protect saved files.                   |                     | * = Required                                                                                                    |         |
|                                                             |                                                                                 |                     |                                                                                                    | Ok Can  |
| Extract                                                     | Description                                                                     | Requested           | File                                                                                                    | Actio   |
| Current Enrollment                                          | Current enrollment information for active students.                             | 03/13/2024 10:58 AM | ar                                                                                                    | New F   |
| PNP Setting Counts                                          | Student PNP setting counts by organization.                                     | 01/30/2024 02.02 PM | <b>a</b>                                                                                                    | New F   |
| PNP Settings                                                | Personal Needs and Preferences (PNP) settings by student.                       | 05/01/2024 07:41 AM | an a                                                                                                    | New F   |
| PNP Settings (Abridged)                                     | Personal Needs and Preferences (PNP) settings by student.                       | 11/30/2023 02.05 PM | ar                                                                                                    | New F   |
| Parents                                                     | Parent details for active parent student relation.                              |                     |                                                                                                    | New F   |
| Roster                                                      | Student assignment by educator and subject.                                     | 10/17/2023 04:55 PM | and the second second s | New F   |
| Student Login Usernames/Passwords                           | Student login usemames and passwords by assessment<br>program and organization. | 04/15/2024 08:52 AM | 3 🖪                                                                                                    | 2 New F |

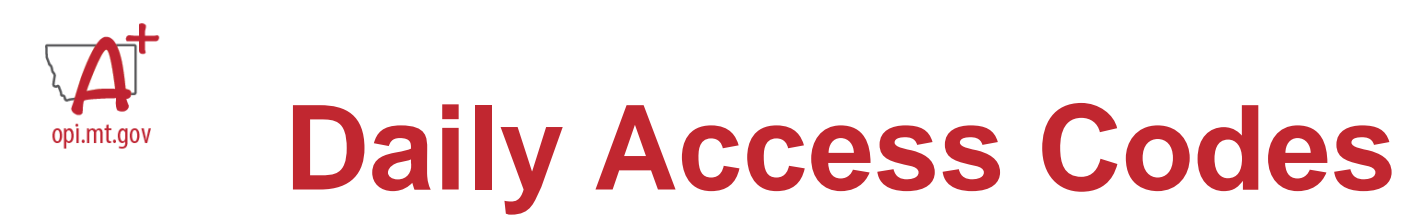

| SETTINGS -        | MANAGE TESTS -                          |               | REPORTS -      | DASHBOAR      | RD HELP  |
|-------------------|-----------------------------------------|---------------|----------------|---------------|----------|
| View Daily Access | DAILY ACCESS CODES<br>TEST COORDINATION | 1             |                |               |          |
| Select Assess     | nent Program and the T                  | fest Day, the | Daily Access C | odes are soug | ght for. |
| ASS               | SESSMENT PROGRAM:*                      | • TES         | ST DAY:*       | *             | 0        |
| Live Chat         |                                         |               | 2              |               | ~        |

#### Navigate to:

- 1. MANAGE TESTS > DAILY ACCESS CODES
- 2. Select the Test Day
- 3. In the Daily Access Codes column, select either the PDF or CSV icon to open the file.
- 4. Select Done once you have finished viewing the Daily Access Codes grid.

| H | ▲ Page 1 of 1 ▶ ⊨ 10           | <ul> <li>per page</li> </ul>                                           |                |      | 1-2 of 2 items | Ç |
|---|--------------------------------|------------------------------------------------------------------------|----------------|------|----------------|---|
|   | Mathematics                    | Grade 7                                                                |                |      | CA.            |   |
|   | Mathematics                    | Grade 5                                                                | 3              | Y    | CEA            |   |
|   | Subject :                      | Grade                                                                  | Daily Access C | odes |                | : |
|   | ASSESSMENT PROGRAM:<br>Testlet | re Dany Access Codes are sought for.<br>FEST DAY:<br>Friday 09/09/2022 |                |      |                |   |

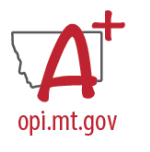

# **Monitoring Testlet Completion**

Monitoring Testlet Completion Focused Support <u>Video</u> and <u>Slides</u>

Testlet completion should be monitored at the District level to ensure at least **95% testlet completion** is achieved.

- 1. DASHBOARD
- 2. View by school or by district.
- 3.Download Extract if needed.

| A SETT                     | NGS • MANAGE TESTS • INTER             | IM - REPORTS - DASI       | HBOARD HELP             |                          |                      |                                    |                                         |                                      |                                 |                   |                                        |
|----------------------------|----------------------------------------|---------------------------|-------------------------|--------------------------|----------------------|------------------------------------|-----------------------------------------|--------------------------------------|---------------------------------|-------------------|----------------------------------------|
| Testing                    | Summary Testing Outside Hours          | Short Duration Testing    |                         |                          |                      |                                    |                                         |                                      |                                 |                   |                                        |
| Dashboa                    | ard: View Testing Summary              |                           |                         |                          |                      |                                    |                                         |                                      |                                 |                   |                                        |
|                            |                                        |                           |                         |                          |                      |                                    |                                         |                                      |                                 |                   | View a district Back to state          |
| District:                  |                                        |                           |                         |                          |                      |                                    |                                         |                                      |                                 |                   | As of: Thursday 2/15/2024 12:09 PM CST |
|                            |                                        |                           | Test Sessions Completed |                          |                      |                                    | School Year 2023-2024                   |                                      |                                 |                   | Test Sessions Reactivated              |
|                            | Subject                                | Today<br>2/15             | Prior Day<br>2/14       | School Year<br>2023-2024 | Students<br>Assigned | Students All<br>Sessions<br>Unused | Students All<br>Sessions<br>In-progress | Students All<br>Sessions<br>Complete | Students<br>Percent<br>Complete | Prior Day<br>2/14 | School Year<br>2023-2024               |
| <ul> <li>Testle</li> </ul> | ¢                                      |                           |                         |                          |                      |                                    |                                         |                                      |                                 |                   |                                        |
|                            | English Language Arts                  | ٥                         | 0                       | 424                      | 214                  | 2                                  | ٥                                       | 212                                  | 00.1%                           | nia               | nia                                    |
|                            | Mathematics                            | ٥                         | 0                       | 422                      | 214                  | 2                                  | 2                                       | 212                                  | 99.1%                           | nia               | nia                                    |
| Data upda                  | ted twice daily - approximately noon a | nd midnight Central Time. |                         |                          |                      |                                    |                                         |                                      |                                 |                   |                                        |
|                            |                                        |                           |                         |                          |                      |                                    |                                         |                                      |                                 |                   | Download Extract                       |
| Live Chat                  |                                        |                           |                         |                          |                      | © 2024 The University of Kans      | 585                                     |                                      |                                 |                   | Site Mag                               |

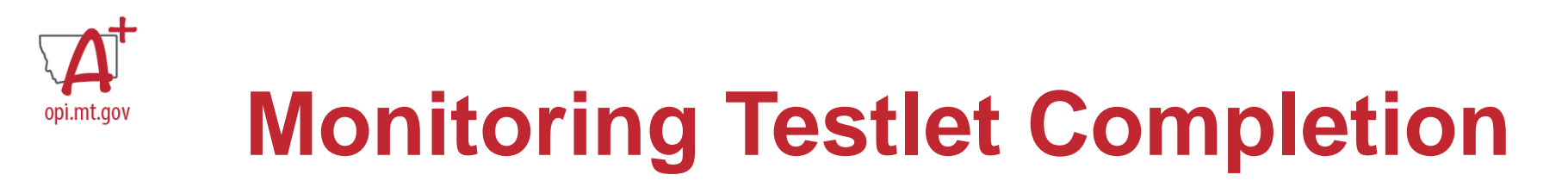

Testlet completion can also be monitored by grade level and testlet using filtering options in the INTERIM > My Tests section of the Kite Educator Portal. Individual students can be identifed for testlet completion to ensure at least **95%** *testlet completion* is achieved.

- 1. INTERIM > My Tests
- 2. Fill out organizational information in the drop-down menus.
- 3. Select the three dots to filter to see the appropriate testing window.
- 4. Compare "Students Completed" to "Students Assigned".
- 5. Select the testlets that are not completed. *Multiple testlets can be monitored.* You can *select up to 4.*
- 6. Select Monitor button.

| Manage Tests MY TESTS VIEW RESULTS                                                                                                    | 0                                                                                   |                                                                                                    |                                                                                                    |                  |                                                                         |                                                                                   |                                                                                                    |                                                                                                    |
|----------------------------------------------------------------------------------------------------|-------------------------------------------------------------------------------------|----------------------------------------------------------------------------------------------------|----------------------------------------------------------------------------------------------------|------------------|-------------------------------------------------------------------------|-----------------------------------------------------------------------------------|----------------------------------------------------------------------------------------------------|----------------------------------------------------------------------------------------------------|
| Vanage Tests: Select Criteria                                                                                                    |                                                                                     | DISTRICT                                                                                                    |                                                                                                    | 2                | 50                                                                      | CHOOL                                                                             |                                                                                                    | s                                                                                                    |
| Predictive×                                                                                                    |                                                                                     |                                                                                                    |                                                                                                    |                  | **                                                                      |                                                                                   |                                                                                                    | **                                                                                                    |
| 3RADE.                                                                                                    |                                                                                     |                                                                                                    |                                                                                                    |                  |                                                                         |                                                                                   |                                                                                                    |                                                                                                    |
|                                                                                                    |                                                                                     |                                                                                                    |                                                                                                    |                  |                                                                         |                                                                                   |                                                                                                    |                                                                                                    |
|                                                                                                    |                                                                                     |                                                                                                    | 3                                                                                                    |                  |                                                                         |                                                                                   | 4                                                                                                    |                                                                                                    |
| Search 5                                                                                                    |                                                                                     |                                                                                                    |                                                                                                    |                  |                                                                         |                                                                                   | -                                                                                                    |                                                                                                    |
|                                                                                                    |                                                                                     |                                                                                                    | ·                                                                                                    |                  |                                                                         |                                                                                   |                                                                                                    |                                                                                                    |
| Test tame 1                                                                                                    | Form 1                                                                              | Testing Cycle                                                                                                    | Subject I                                                                                                    | Test Materials I | Allow Responses                                                         | I Students Assigned                                                               | 1 Students Attempted                                                                                                    | Students Completed                                                                                                    |
| Reading, Grade 6, Informational Testiet 2                                                                                                    | Form 1<br>General                                                                   | Testing Cycle I<br>Three                                                                                           | Subject I<br>English Language Arts                                                                                                    | Test Materials I | Allow Responses<br>Yes                                                  | i Students Assisted                                                               | Students Attempted     7                                                                                                  | Students Completed                                                                                                    |
| Test name 1<br>Reading, Gode 6, Informational Testiet 2<br>Reading, Grade 6, Literary Testiet 2                                                            | Form 1<br>General<br>General                                                        | Testing Cycle I<br>Three<br>Three                                                                                  | Subject I<br>English Language Arts<br>English Language Arts                                                                                                    | Test Materials I | Allow Responses<br>Yes<br>Yes                                           | E Students Asserted                                                               | 1 Students Attempted<br>7<br>8                                                                                            | Students Completed<br>7<br>8                                                                                                    |
| Test Hame     I     Reading, Glade 6, Informational Testiet 2     Reading, Orade 6, Literary Testiet 2     Grade J, Survey                                 | Form 1<br>General<br>General                                                        | Testing Cycle I<br>Three<br>Three<br>Three                                                                         | Subject         I           English Language Arts         English Language Arts           Mathematics         Mathematics                                                                                                    | Test Materials I | Allow Responses<br>Yes<br>Yes<br>Yes                                    | I Students Assared<br>8<br>8<br>11                                                | I Students Attempted<br>7<br>8<br>10                                                                                      | Students Completed<br>7<br>8<br>10                                                                                                   |
| Test Kame     I     Reading, Grade 6, Informational Testlet 2     Reading, Grade 6, Literary Testlet 2     Grade /, Survey     Grade A, Survey             | Form 1<br>General<br>General<br>General                                             | Testing Cycle I<br>Three<br>Three<br>Three<br>Three                                                                | Subject I<br>English Language Arts<br>English Language Arts<br>Mathematics<br>Mathematics                                                                                                    | Test Materials I | Allow Responses<br>Yes<br>Yes<br>Yes<br>Yes                             | i Students Assand<br>8<br>8<br>11<br>13                                           | I Students Attempted<br>7<br>8<br>10<br>12                                                                                | Students Completed<br>7<br>8<br>10<br>12                                                                                             |
| Test Hame I Reading, Grade 6, Informational Testiet 2 Reading, Grade 6, Literary Testiet 2 Grade /, Survey Grade /, Survey Grade 5, Survey Grade 5, Survey | Form 1<br>General<br>General<br>General<br>General                                  | Testing Cycle I<br>Three<br>Three<br>Three<br>Three<br>Three                                                       | Subject i<br>English Language Arts<br>English Language Arts<br>Mathematics<br>Mathematics<br>Mathematics                                                                                                    | Test Materials I | Allow Responses<br>Yes<br>Yes<br>Yes<br>Yes<br>Yes                      | I Students Assumed<br>8<br>8<br>11<br>13<br>18                                    | I Students Attempted<br>7<br>8<br>10<br>12<br>14                                                                          | Students Completed<br>7<br>8<br>10<br>12<br>13                                                                                       |
| Test Hame I Reading, Clade 6, Informational Testiet 2 Reading, Grade 6, Literary Testiet 2 Grade /, Survey Grade 6, Survey Grade 5, Survey Frade 6, Survey | Form 1<br>General<br>General<br>General<br>General<br>General                       | Testing Cycle i<br>Three<br>Three<br>Three<br>Three<br>Three<br>Three                                              | Subject I<br>English Language Arts<br>English Language Arts<br>Mathematics<br>Mathematics<br>Mathematics<br>Mathematics                                                                                                    | Test Materials I | Allow Responses<br>Yes<br>Yes<br>Yes<br>Yes<br>Yes<br>Yes               | I Students Assumd<br>8<br>8<br>11<br>13<br>18<br>8                                | I Students Attempted<br>7<br>8<br>10<br>12<br>14<br>8                                                                     | Students Completed           7         8           10         12           13         8                                              |
|                                                                                                    | Form 1<br>General<br>General<br>General<br>General<br>General<br>General            | Testing Cycle i<br>Three<br>Three<br>Three<br>Three<br>Three<br>Three<br>Three                                     | Subject I<br>English Language Arts<br>English Language Arts<br>Mathematics<br>Mathematics<br>Mathematics<br>Mathematics<br>Mathematics                                                                                                    | Test Materials I | Allow Responses<br>Yes<br>Yes<br>Yes<br>Yes<br>Yes<br>Yes               | I Students Accured<br>8<br>8<br>11<br>13<br>18<br>8<br>11                         | Students Attempted     7     8     10     12     14     8     10                                                          | Students Completed           7           8           10           12           13           8           9                            |
|                                                                                                    | Form !<br>General<br>General<br>General<br>General<br>General<br>General<br>General | Testing Cycle I<br>Three<br>Three<br>Three<br>Three<br>Three<br>Three<br>Three<br>Three                            | Subject         I           English Language Arts         English Language Arts           English Language Arts         Mathematics           Mathematics         Mathematics           Mathematics         Mathematics           Mathematics         Mathematics           Mathematics         Mathematics           Mathematics         Mathematics           Mathematics         Mathematics                                           | Test Materials I | Allow Responses<br>Yes<br>Yes<br>Yes<br>Yes<br>Yes<br>Yes<br>Yes        | I Students Accord<br>8<br>8<br>11<br>13<br>18<br>8<br>11<br>11<br>11              | Students Attempted     7     8     10     12     14     8     10     10     1     8     10     1                          | Students Completed           7           8           10           12           13           8           9           7                |
|                                                                                                    | Form 1<br>General<br>General<br>General<br>General<br>General<br>General<br>General | Testing Cycle i<br>Three<br>Three<br>Three<br>Three<br>Three<br>Three<br>Three<br>Three<br>Three<br>Three<br>Three | Subject         I           English Language Arts         English Language Arts           English Language Arts         Mathematics           Mathematics         Mathematics           Mathematics         Mathematics           Mathematics         Mathematics           Mathematics         Mathematics           Mathematics         Mathematics           Mathematics         Mathematics           Mathematics         Mathematics | Test Materials I | Allow Responses<br>Yes<br>Yes<br>Yes<br>Yes<br>Yes<br>Yes<br>Yes<br>Yes | I Students Assemble<br>8<br>8<br>11<br>13<br>18<br>8<br>8<br>11<br>11<br>11<br>13 | Students Attempted     7     S     10     12     14     10     10     12     14     10     10     10     10     10     10 | Students Completed           7         8           10         12           13         8           9         7           7         10 |

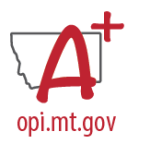

# **Monitoring Testlet Completion**

Once in the Monitor Screen:

- 1. Select the three dots to filter in the "Overall Status" column. Choose Sort Descending.
- 2. This will pull testlets to the top that are "Unused" (student has not started), "In Progress" (student has started but hasn't completed), or "Paused" (student has not completed).
- 3. Look to the associated Student Name for which students still need to complete testlets.
- 4. Repeat steps #1-3 for the other testlets in the Monitor Screen.

|                 |      |     |                                                    |         |                    |   | Section 1 |   |   |   |   |   |   |   |   |   |   |   |     |   |   |   |   |  |
|-----------------|------|-----|----------------------------------------------------|---------|--------------------|---|-----------|---|---|---|---|---|---|---|---|---|---|---|-----|---|---|---|---|--|
| Student Name    | I    |     | Overall Status ↓                                   | 1       | # Unantwered Items | : | 1         | 2 | 1 | 3 | ÷ | 4 | 1 | 5 | 1 | 6 | 1 | 1 | 7 1 | 8 | 1 | 9 | 1 |  |
|                 |      |     | Unused                                             | † 5     | ort Ascending      |   | 0         |   | 0 | c |   |   | 0 |   | 0 |   | 0 |   | 0   |   | 0 |   | 0 |  |
|                 |      | 1   | 2 Unused                                           | + 5     | ort Descending     |   | 0         |   | 0 | C |   |   | 0 |   | 0 |   | 0 |   | 0   |   | 0 |   | 0 |  |
|                 |      | 0   | Unused                                             | III C   | olumns 🕨           |   | 0         |   | 0 | C |   |   | 0 |   | 0 |   | 0 |   | 0   |   | 0 |   | 0 |  |
| -               |      |     | In Progress                                        | T F     | iter +             |   | •         |   | • |   |   |   | • |   | • |   | • |   | •   |   | • |   | • |  |
| 3               |      |     | Complete                                           |         | 0                  |   | •         |   | • |   |   |   | • |   | • |   | • |   | •   |   | • |   | • |  |
|                 |      |     | Complete                                           |         | 0                  |   | •         |   | • |   |   |   | • |   | • |   | ٠ |   | •   |   | • |   | • |  |
|                 |      |     | Complete                                           |         | 0                  |   | •         |   | • |   |   |   | • |   | • |   | • |   | •   |   | • |   | • |  |
|                 |      |     | Complete                                           |         | 0                  |   | •         |   | • |   |   |   | • |   | • |   | • |   | •   |   |   |   | • |  |
|                 |      |     | Complete                                           |         | 0                  |   | •         |   | • |   |   |   | • |   | • |   | • |   | •   |   | • |   | • |  |
|                 |      |     | Complete                                           |         | 0                  |   | •         |   | • | • |   |   | • |   | • |   | • |   | •   |   | • |   | • |  |
|                 |      |     | -                                                  |         |                    |   |           |   |   |   |   |   |   |   |   |   |   |   |     |   |   |   |   |  |
| ath, Grade 3, M | of 2 | and | Divide Within 100                                  | er page | 4                  |   |           |   |   |   |   |   |   |   |   |   |   |   |     |   |   |   |   |  |
|                 |      |     |                                                    |         |                    |   | Section 1 |   |   |   |   |   |   |   |   |   |   |   |     |   |   |   |   |  |
|                 |      |     |                                                    |         | # Unanswered Items | ÷ | 1 1       | 2 | 1 | 3 | ÷ | 4 | 1 | 5 | 1 | 6 | 1 |   | 7 1 | 8 | 1 | 9 | ) |  |
| udent Name      | 1    |     | Overall Status                                     | - FS    |                    |   |           |   |   |   |   |   |   |   | - |   |   |   |     |   |   |   |   |  |
| tudent Name     | I    | 0   | Overall Status<br>Complete                         | *       | 0                  |   | •         |   | • | • |   |   | • |   | • |   | • |   | •   |   | • |   | • |  |
| tudent Name     | 1    | 0   | Overall Status<br>Complete<br>Complete             | *       | 0                  |   | •         |   | • |   |   |   | • |   | • |   | • |   | •   |   | • |   | • |  |
| udent Name      | I    |     | Overall Status<br>Complete<br>Complete<br>Complete | •       | 0<br>0<br>0        |   | •         |   | • |   |   |   | • |   | • |   | • |   | •   |   | • |   | • |  |

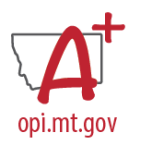

# **Monitoring Testlet Completion**

Navigate to:

- 1. REPORTS > DATA EXTRACTS
- 2. Select the Test Administration and Monitoring tab.
- 3. Click on New File.
- 4. Once the file has loaded, click on the csv icon to download a document that will list testlets assigned, in progress, and completed by subject and student.

| * SETTINGS · MANAGE TESTS · INTERIM · REPORTS · DASHBOAR                                | 10 HELP                                                                |                     |     |            |
|-----------------------------------------------------------------------------------------|------------------------------------------------------------------------|---------------------|-----|------------|
| Student Information Test Administration and Monitoring Da De Terment                    |                                                                        |                     |     |            |
| Data Extracts Data extracts may include Personally Identifiable Information (PII), take | appropriate precaution to protect saved files.                         |                     |     |            |
| Extract                                                                                 | Description                                                            | Requested           | Fie | Action     |
| Testlet Test Administration Monitoring                                                  | Testlets assigned, in progress, and completed by subject, and student. | 04/04/2024 07:57 AM | 4 📼 | 3 New File |
|                                                                                         |                                                                        |                     |     | -          |

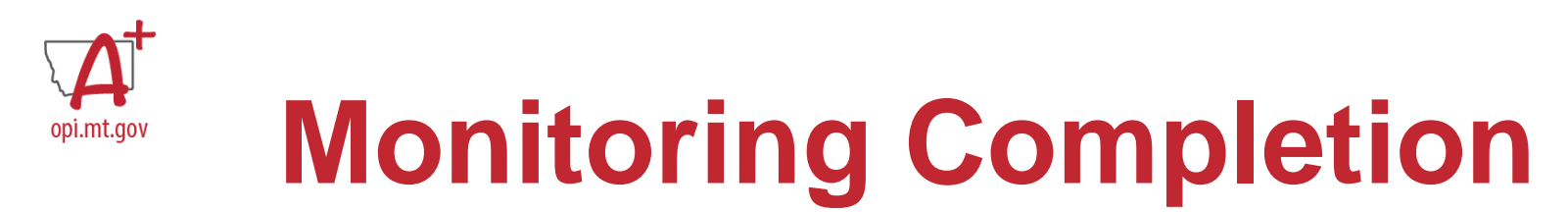

General and Completion Outreach are ways to help support districts in meeting federally-mandated standardized testing completion guidelines. Districts are expected to assess all eligible students at a participation rate of at least 95% in accordance with section 1111(c)(4)(E)(iii).

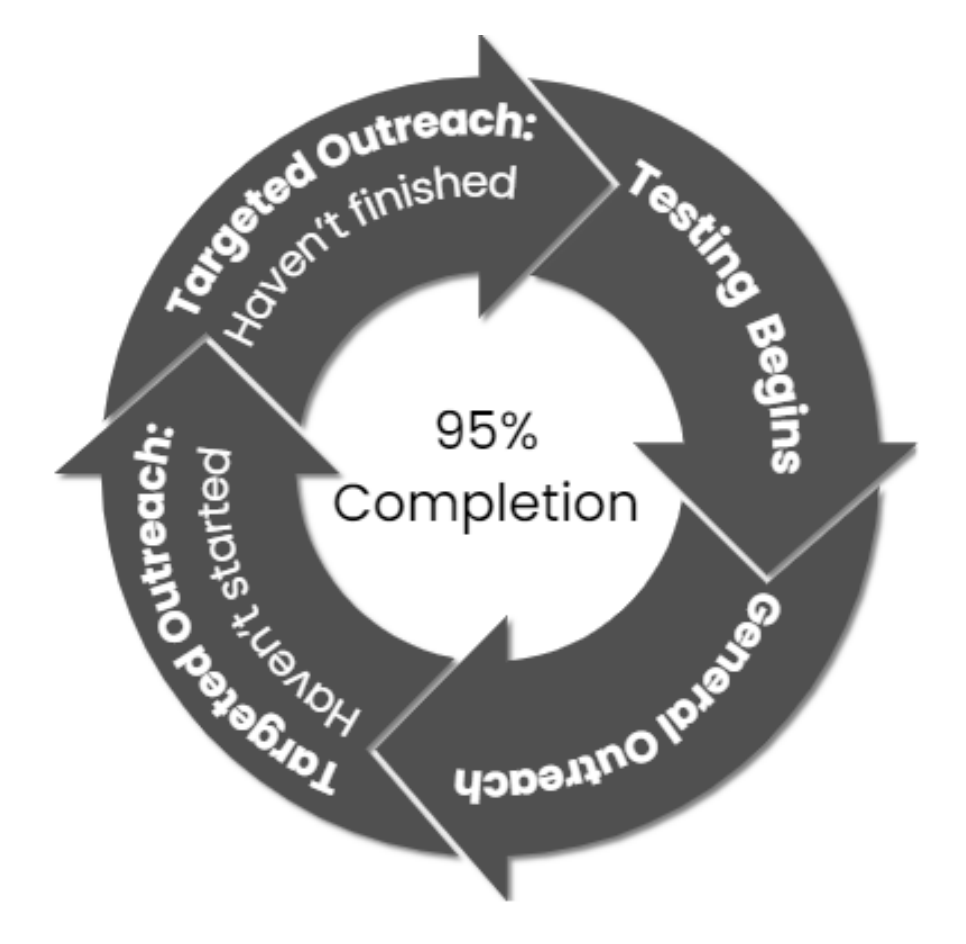

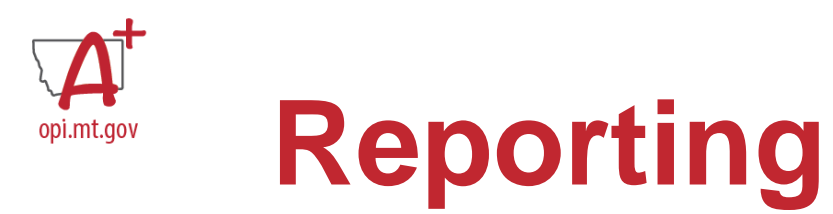

| Testlet Reports                                                                                            | Summative Reports                                                                                        |
|----------------------------------------------------------------------------------------------------|----------------------------------------------------------------------------------------------------|
| Student Testlet Report <ul> <li>Available weekly</li> <li>Serves as Parent Report as well</li> </ul>       | <ul> <li>Student Summative Report</li> <li>Available after Standard Setting,<br/>Summer 2025</li> </ul>  |
| Classroom Testlet Report<br>• Available Weekly                                                             | Classroom Summative Report<br>• Available after Standard Setting,<br>Summer 2025                         |
| <ul> <li>School Testlet Report</li> <li>Available after last operational window,<br/>May 2025</li> </ul>   | <ul> <li>School Summative Report</li> <li>Available after Standard Setting,<br/>Summer 2025</li> </ul>   |
| <ul> <li>District Testlet Report</li> <li>Available after last operational window,<br/>May 2025</li> </ul> | <ul> <li>District Summative Report</li> <li>Available after Standard Setting,<br/>Summer 2025</li> </ul> |

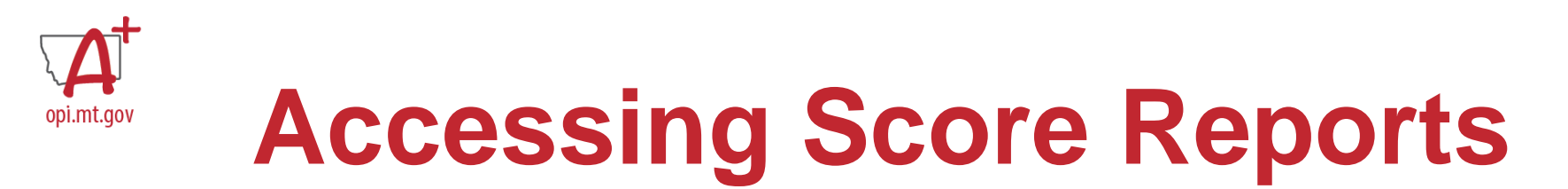

Navigate to INTERIM > VIEW RESULTS. Reports can be viewed for individual students by filling out the organization drop-down menus. Bundling options are available in the *Predictive Report* tab then selecting *Student Bundled Reports*.

- Available weekly during testing windows.
- District. School. Classroom. and Individual Level Reports.

| Kito 👂 Edua             | atar Partal                   |            |                                                     |       | ſ         | Role:                         | Organizat | ion:           | Assessment Program: | Logged in as Erin ( |
|-------------------------|-------------------------------|------------|-----------------------------------------------------|-------|-----------|-------------------------------|-----------|----------------|---------------------|---------------------|
|                         | alor Portai                   |            |                                                     |       | l         | State Assessment Administra * | Montana   | Ŧ              | Testlet             |                     |
| SETTINGS - INTER        | IM • REPORTS • DASHBOARD HELP |            |                                                     |       |           |                               |           |                |                     |                     |
| Testlet Report *        |                               |            |                                                     |       |           |                               |           |                |                     |                     |
| Student Reports         | rt: Select Criteria           |            |                                                     |       |           |                               |           |                |                     |                     |
| Student Bundled Reports |                               |            | DISTRICT: *                                         | SCHO  | 01:*      |                               |           | SUBJECT: *     |                     |                     |
| lest Status Report      |                               | <b>x</b> * | Select district *                                   | Selec | ct school |                               | ٣         | Select subject |                     |                     |
| GRADE: *                |                               |            | TEST CYCLE:*                                        |       |           |                               |           |                |                     |                     |
| Select grade            |                               | ٣          | Select test cycle *                                 | *     |           |                               |           |                |                     |                     |
| Only display my rosters |                               |            |                                                     | _     |           |                               |           |                |                     |                     |
| Search                  |                               |            |                                                     |       |           |                               |           |                |                     |                     |
|                         |                               |            | Reading, Grade 4, Informational Testlet 1 (October) |       |           |                               |           |                |                     |                     |
|                         |                               |            | Reading, Grade 4, Literary result 1 (October)       |       |           |                               |           |                |                     |                     |
|                         |                               |            | Bunalea Student Reports 👼                           |       |           |                               |           |                |                     |                     |

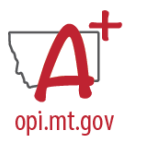

# **Math Student Testlet Report**

| Sor Maria                              |                                                                                                    | Student T<br>Wilson                                     | estlet Report<br>Elementary School<br>2024-2025 |
|----------------------------------------|----------------------------------------------------------------------------------------------------|---------------------------------------------------------|-------------------------------------------------|
| Fatima<br>Math, 3rd, 0                 | Ali (111111111)<br>Compare and Find Equivalent Fractions                                                                                                    |                                                         | Test Date<br>09/15/2023                         |
| This rep<br>student                    | ort summarizes student testlet performance. The information provided in this report should be<br>performance in the classroom on similar content and other demonstrations of academic progre                                                                                                    | interpreted along with other                            | information such as                             |
| Perfor                                 | mance                                                                                                    |                                                         |                                                 |
|                                        | Band 1 Band 2                                                                                                    | Band 3                                                  |                                                 |
| The ba<br>Student<br>The OP<br>(Miscon | nds compare students to other students who previously completed a similar testlet.<br>t reports should be used in conjunction with the MAST Student Report Interpretation Guide, four<br>i recommends focusing on item, standard, and misconception information to understand stude<br>ceptions<br>Incorrectly use substitution to evaluate an equation | nd on the MAST portal.<br>Int performance as related to | the assessed content.                           |
| Testlet                                | Summary)                                                                                                    |                                                         |                                                 |
|                                        | 3.NFA.3                                                                                                    | 5/10                                                    |                                                 |
|                                        | Legend                                                                                                    | Correct Sincorrect                                      | ODid Not Attempt                                |
| Question                               | Description                                                                                                    | Credit Earned                                           | Standards                                       |
| 1.                                     | This question evaluates students' understanding of sequences and series.                                                                                                    | $\otimes$                                               | 3.NF.A.3                                        |
| 2.                                     | This question evaluates students/ understanding of runding numbers to the nearest ten.                                                                                                    | $\otimes$                                               | 3.NF.A.3                                        |
| 3.                                     | This question addresses students' understanding of basic probability concepts.                                                                                                    | $\otimes$                                               | 3.NF.A.3                                        |
| 4.                                     | This question evaluates students' understanding of coordinate planes and how to plot<br>points.                                                                                                    | $\oslash$                                               | 3.NF.A.3                                        |
| 5.                                     | This question assesses students' understanding of ratios and proportional relationships.                                                                                                    | 0                                                       | 3.NF.A.3                                        |
| MM/DD/                                 | YYYYY New Meridian MasteryGuide*                                                                                                    |                                                         | Page 1 of 2                                     |

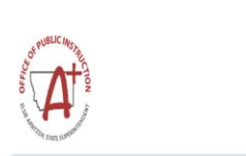

3

Student Testlet Report Wilson Elementary School 2024-2025

| Fatima Ali                                       | Test Date  |
|--------------------------------------------------|------------|
|                                                  | 09/15/2023 |
| 3rd, Math, Compare and Find Equivalent Fractions |            |

|              | Legend                                                                               | Ocorrect Olncor | rect ODid Not Attempt |
|--------------|--------------------------------------------------------------------------------------|-----------------|-----------------------|
| Question Des | pription                                                                             | Credit Earned   | Standards             |
| 6.           | This question evaluates students' ability to solve quadratic equations by factoring. | $\oslash$       | 3.NF.A.3              |
| 7.           | This question evaluates students' understanding of sequences and series.             | $\oslash$       | 3.NF.A.3              |
| 8.           | This question evaluates students' ability to compare and order fractions.            | $\oslash$       | 3.NF.A.3              |
| 9.           | This question assesses students' ability to perform operations with polynomials.     | $\oslash$       | 3.NF.A.3              |
| 10.          | This question assesses students' understanding of probability distributions.         | $\bigotimes$    | 3.NF.A.3              |

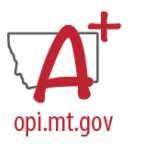

# **ELA Student Testlet Report**

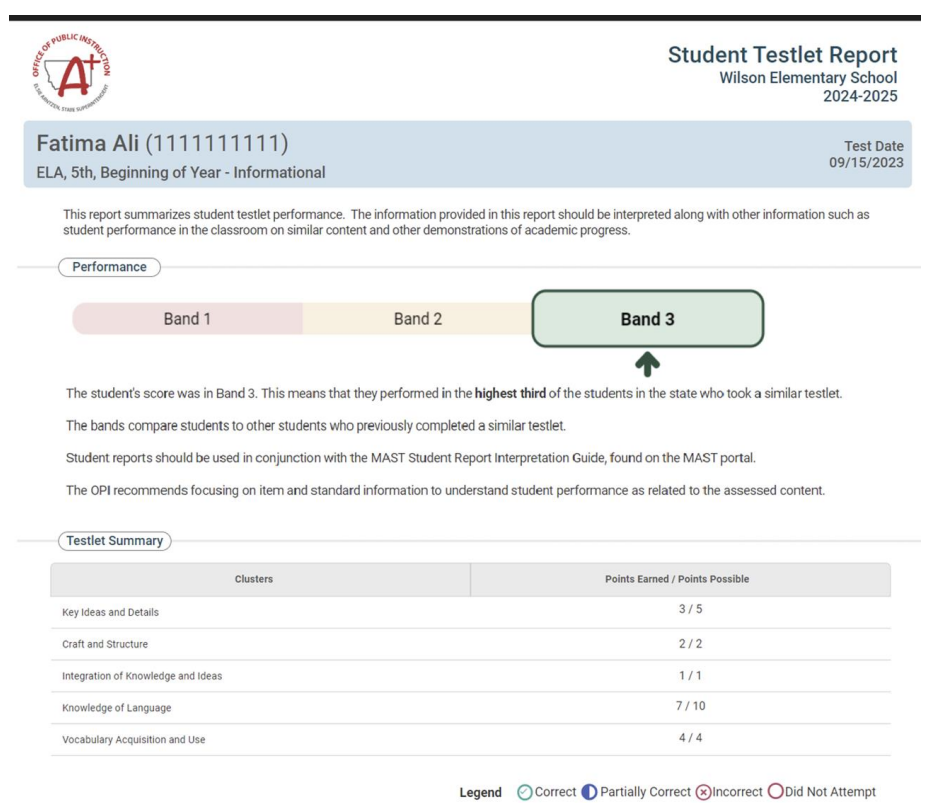

| Questio | n Description                                                               | Credit Earned | Standards |
|---------|-----------------------------------------------------------------------------|---------------|-----------|
| 1.      | Identifies the meaning of figurative language such as similes and metaphors | $\oslash$     | L.5.5     |
| 2.      | Uses reference materials to determine the meaning of a word or phrase       | $\otimes$     | L.5.4     |
| 3.      | Determines the meaning of a general academic word or phrase in a text       | O             | RI.5.4    |

| COF PUBLIC                   | t -                                                                                              | Studen<br>Wi          | t Testlet Repo<br>Ison Elementary Sch<br>2024-20 | o <b>rt</b><br>1001<br>025 |
|------------------------------|--------------------------------------------------------------------------------------------------|-----------------------|--------------------------------------------------|----------------------------|
| Fatir<br>ELA, 5 <sup>.</sup> | na Ali (111111111)<br>th, Beginning of Year - Informational                                      |                       | Tes<br>09/15                                     | st Date<br>5/2023          |
| Questio                      | Legend 📀 Correct 🌔 Parti                                                                         | ially Correct 🛞 Incon | rect ODid Not Attempt<br>Standards               |                            |
| 4.                           | Ues common Greek and Latin affixes and roots to determine the meaning of a word or phrase        | D                     | L.5.4                                            |                            |
| 5.                           | Uses relationships between words, like synonyms and antonyms, to determine the meanings of words | $\oslash$             | L.5.5                                            |                            |
| б.                           | Identifies the function of a preposition in a sentence                                           | $\oslash$             | L.5.1                                            |                            |
| 7.                           | Recognizes that sentence variety affects meaning, reader interest, and style                     | 0                     | L.5.3                                            |                            |

 $\oslash$ 

L.5.1

\*Partial credit can be earned on two-part ELA items

8

MM/DD/YYYY

Determines when actions take place based on the perfect verb tense

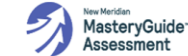

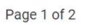

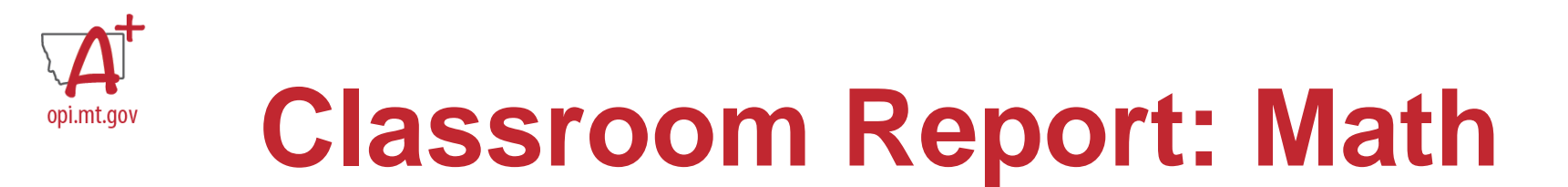

| Tony Sullivan<br>Class 1 (Math)<br>Math, 5th, Numerical Express | ion                         |                       |                 |
|-----------------------------------------------------------------|-----------------------------|-----------------------|-----------------|
| Summary Results                                                 |                             |                       |                 |
|                                                                 | 3 Students (21%)            | State Standard        | Average Percent |
| 14                                                              | Level 2<br>4 Student (29%)  | 5.0A.A.1 (5.0A.A.1.b) | 65%             |
| TOTAL STUDENTS                                                  | Level 3<br>7 Students (50%) | 5.0A.A.2              | 35%             |

**Testlet Summary** 

| Misconception   | Misco                                                  | # of Students             |                |
|-----------------|--------------------------------------------------------|---------------------------|----------------|
| ME07            | Misinterprets ratio as an additive relationship.       | 3                         |                |
| ME31            | Incorrectly interpreted graph.                         | 3                         |                |
| ME06            | Student added or subtracted numerators and denomin     | 2                         |                |
| ME08            | Error creating equivalent fractions when adding or sut | 1                         |                |
| Student Details |                                                        |                           |                |
| Student Name    | Unique ID Test I                                       | Date Performance Category | Misconceptions |

# **Classroom Report: ELA**

#### Fatima Ali (111111111)

Test Date 09/15/2023

#### ELA, 5th, Beginning of Year - Informational

This report summarizes student testlet performance. The information provided in this report should be interpreted along with other information such as student performance in the classroom on similar content and other demonstrations of academic progress.

Band 3

-

Performance

Band 1

Band 2

The student's score was in Band 3. This means that they performed in the highest third of the students in the state who took a similar testlet.

The bands compare students to other students who previously completed a similar testlet.

Student reports should be used in conjunction with the MAST Student Report Interpretation Guide, found on the MAST portal.

The OPI recommends focusing on item and standard information to understand student performance as related to the assessed content.

| C | Test | let | Sum | ma | ry 🤇 | )— |
|---|------|-----|-----|----|------|----|
|   |      |     |     |    |      |    |

| Clusters                           | Points Earned / Points Possible |
|------------------------------------|---------------------------------|
| Key Ideas and Details              | 3 / 5                           |
| Craft and Structure                | 2 / 2                           |
| Integration of Knowledge and Ideas | 1 / 1                           |
| Knowledge of Language              | 7 / 10                          |
| Vocabulary Acquisition and Use     | 4 / 4                           |

|          | Legend Correct Part                                                         | ally Correct 🗵 Inco      | orrect ODid Not Attempt |
|----------|-----------------------------------------------------------------------------|--------------------------|-------------------------|
| Question | Description                                                                 | Credit Earned            | Standards               |
| 1.       | Identifies the meaning of figurative language such as similes and metaphors | $\bigcirc$               | L.5.5                   |
| 2.       | Uses reference materials to determine the meaning of a word or phrase       | $\langle \times \rangle$ | L.5.4                   |
| з.       | Determines the meaning of a general academic word or phrase in a text       |                          | RI.5.4                  |

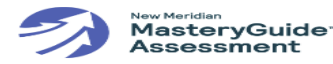

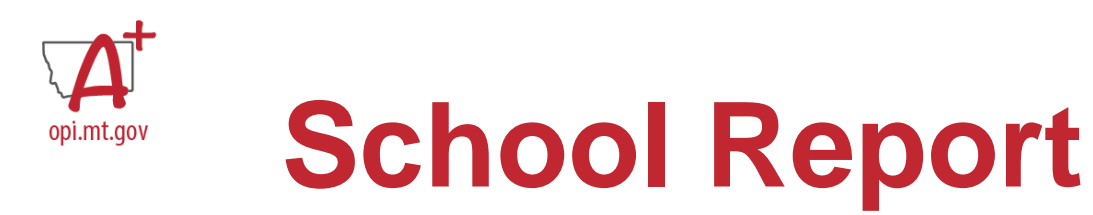

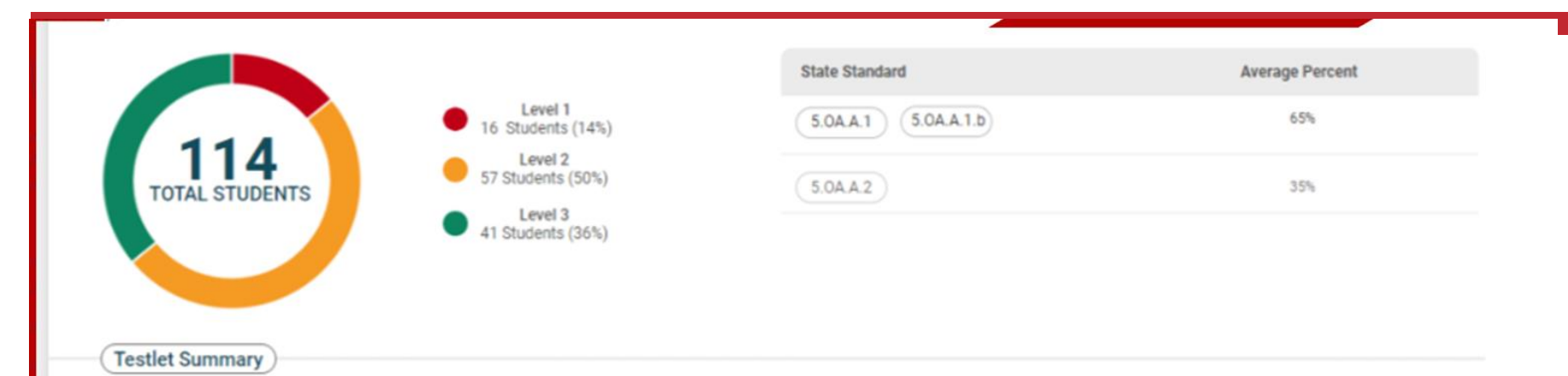

| Misconception | Misconception                                                                                      | # of Students |
|---------------|----------------------------------------------------------------------------------------------------|---------------|
| ME07          | Misinterprets ratio as an additive relationship.                                                   | 43            |
| ME31          | Incorrectly interpreted graph.                                                                     | 50            |
| ME06          | Student added or subtracted numerators and denominators, instead of finding equivalent fratctions. | 40            |
| ME08          | Error creating equivalent fractions when adding or subtracting.                                    | 61            |

**Classroom Details** 

| Classrooms    | Total<br>Students | Summary Performance | Level 1 | Level 2 | Level 3 |
|---------------|-------------------|---------------------|---------|---------|---------|
| Class 1 (ELA) | 14                |                     | 2 (14%) | 7 (50%) | 5 (36%) |
| Class 2 (ELA) | 7                 |                     | 5 (71%) | 2 (29%) | 0       |

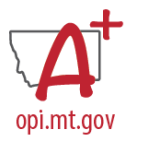

# **District Report**

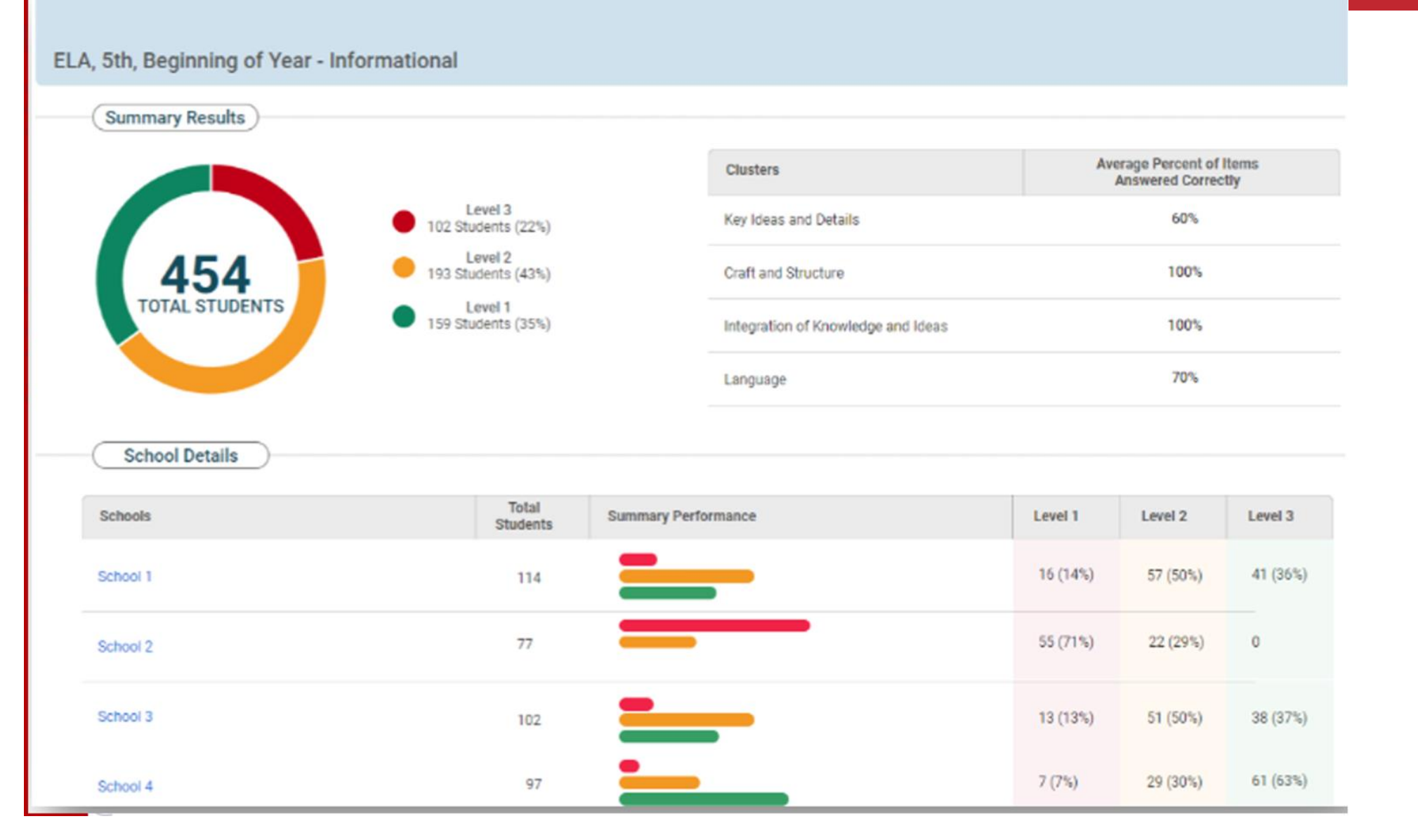

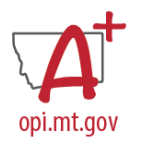

# **Using Assessment Results**

### **Considering MAST**

MAST, like all assessments supports some uses, better than others. The list to the right color codes potential MAST uses:

 $\bigcirc$ 

Stop - don't use MAST in this way

Caution - be careful, critically examine MAST alongside other evidence

Go - MAST is meant to be used in this way, use MAST alongside other evidence

It is up to you and your colleagues to determine how to best use the MAST results. The results should fit into, and support, teaching and learning in your schools and district.

### Intended Use 1. Inform Allocation of Support and Resources 2. Monitor and Evaluate Programs 3. Identify Professional Development Needs 4. Inform Student Placement or Remediation 5. Identify Students in Need of Additional Supports 6. Diagnose a Specific Learning Need (e.g., Disability) 7. Progress Monitoring (i.e., within a MTSS) 8. Inform Short Term (e.g., Daily and Weekly) Teaching and Learning Decisions

**Parent Portal** 

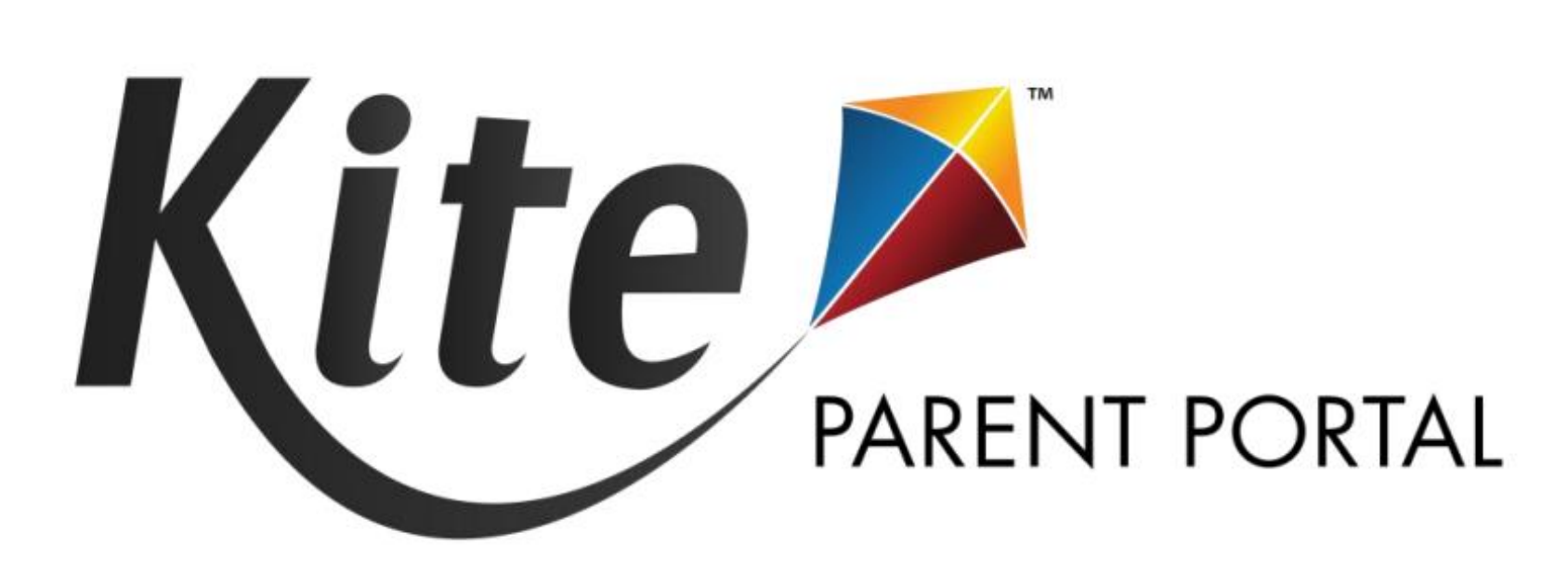

Portal where parents/guardians can view child(ren)'s

MAST results.

- Make the Student-Parent Connection in the Kite Educator Portal
- Parent Access to Student Score Reports in the Kite Parent Portal

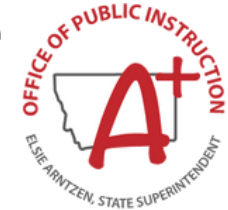

- Educator Portal Manual
- <u>Student-Parent Connection</u>
   <u>Tutorial Video</u>
- Parent Portal Manual
- Parent Portal Tutorial Video

### **Making the Student-Parent Connection**

OCCURS IN THE KITE EDUCATOR PORTAL

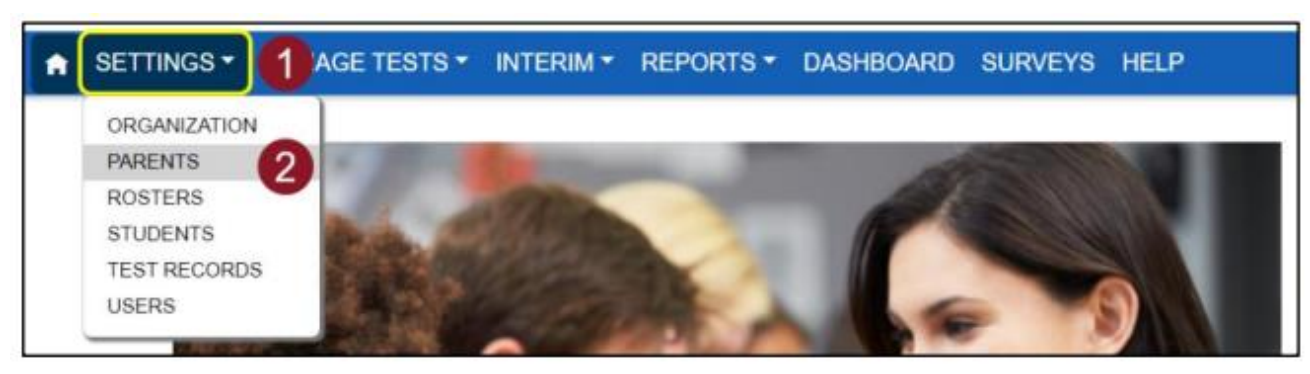

| View P  | Parent Upload Parent | 3 Add Par | rent        |                    |       |         |                   |       |
|---------|----------------------|-----------|-------------|--------------------|-------|---------|-------------------|-------|
| Upload  | Parent: Select Crit  | teria     |             |                    |       |         |                   |       |
| STATE:* | Kansas               | × *       | DISTRICT: * | Sunflower District | 4 × * | SCHOOL: | Meadowlark School | 4 × * |
| File: ① | . 6                  |           |             |                    |       |         |                   |       |
| Sele    | oct File             |           |             |                    |       |         |                   |       |
|         | Parent Upload.csv 8  |           |             |                    |       | ×       | Jpload 9          |       |

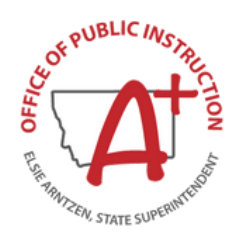

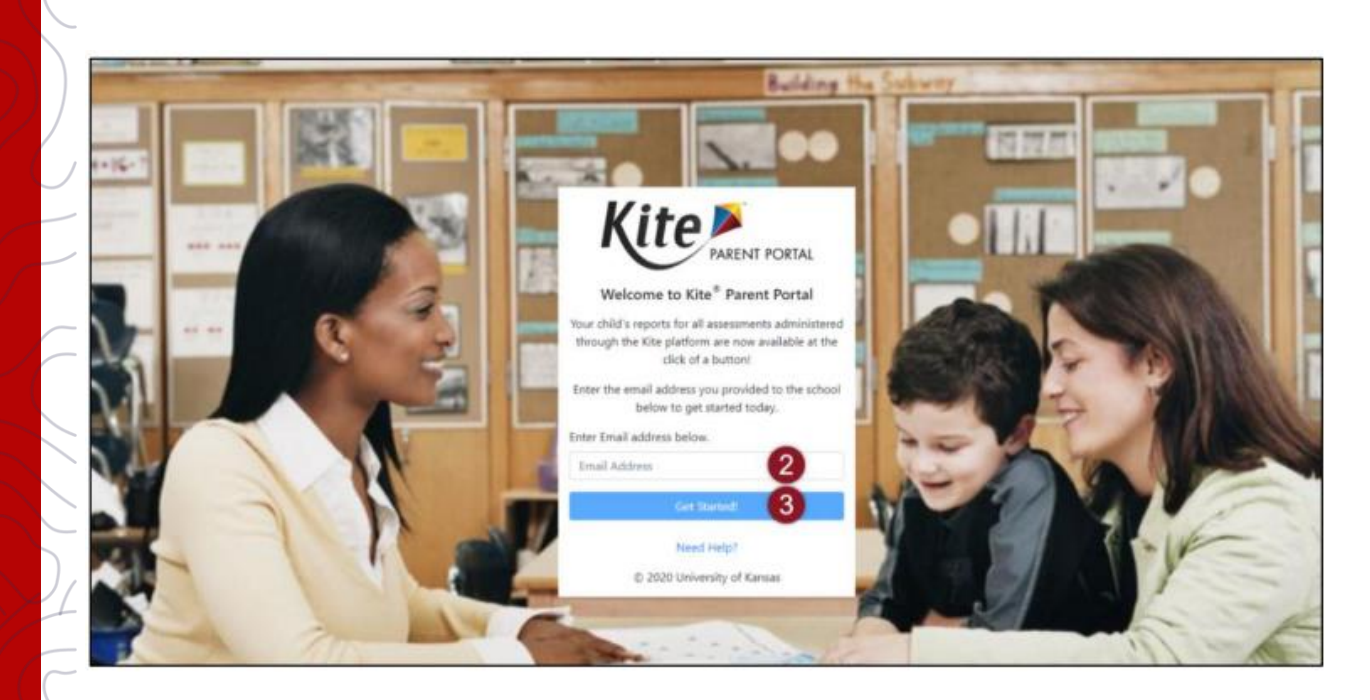

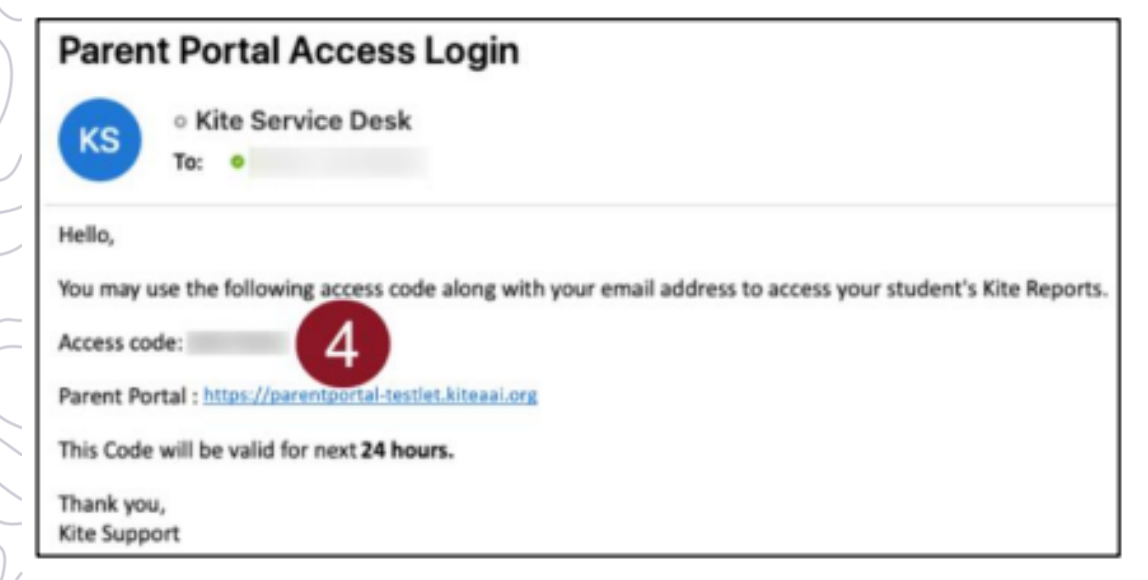

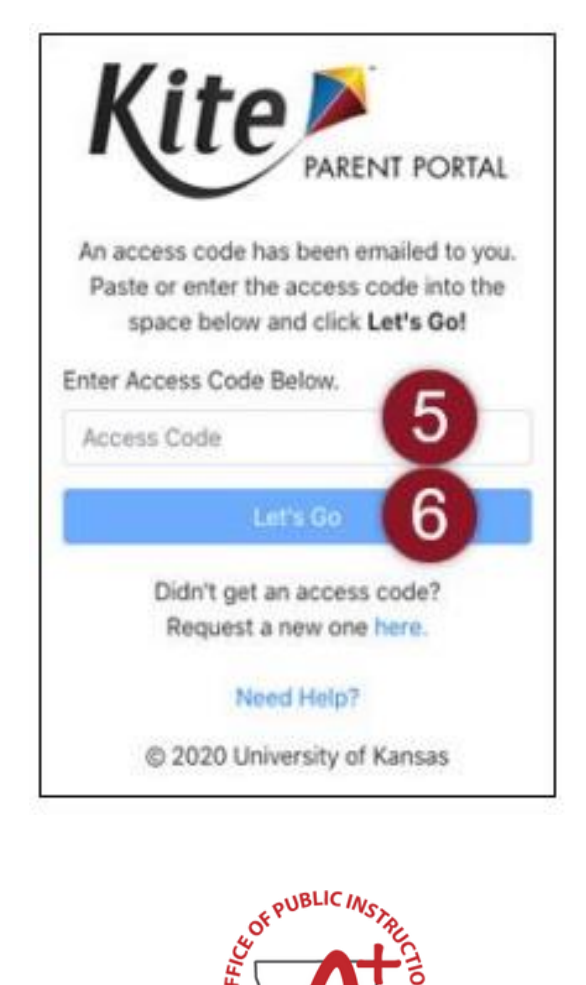

EN, STATE SUPP

opi.mt.gov

Kite PARENT PORTAL

Logged in as parent@mail.org, Sign Out

Welcome to Kite<sup>®</sup> Parent Portal! Here, you can view both current and prior year score reports for any assessment administered through the Kite platform. Score reports are subject-specific, so students receive one score report for each assessment taken.

#### Assessment Type or Name 1

Lorem ipsum dolor sit amet, consectetur adipiscing elit, sed do eiusmod tempor incididunt ut labore et dolore magna aliqua. Pellentesque habitant morbi tristique senectus et netus et malesuada. Pellentesque nec nam aliquam sem et tortor consequat id porta. Mattis nunc sed blandit libero volutpat sed.

#### Assessment Type or Name 2

Lorem ipsum dolor sit amet, consectetur adipiscing elit, sed do eiusmod tempor incididunt ut labore et dolore magna aliqua. Pellentesque habitant morbi tristique senectus et netus et malesuada. Pellentesque nec nam aliquam sem et tortor consequat id porta. Mattis nunc sed blandit libero volutpat sed.

Select your child below to view their available score reports. Use the navigation menu on the next screen to select the assessment program and subject.

Student Name

Student Name View Reports

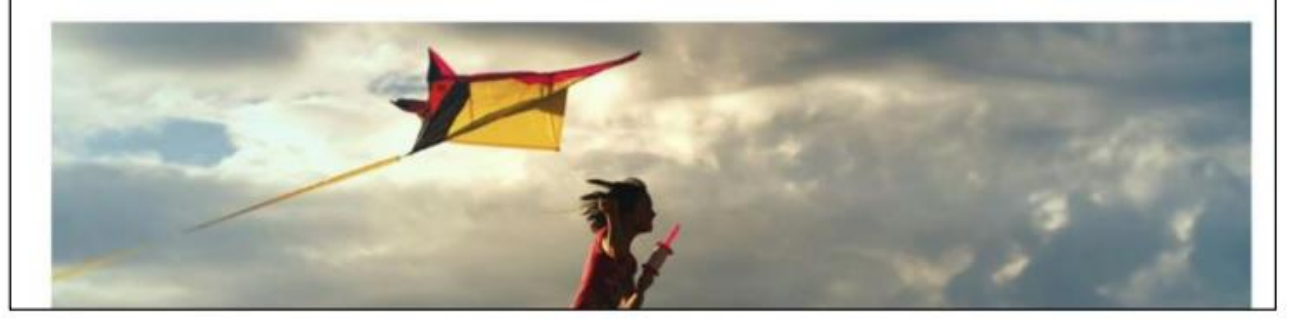

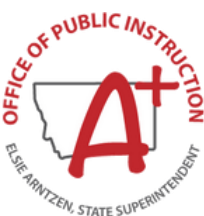

| PARENT PORTAL                       |               |                                                                                                 |                                                                                                    | Sign Out                                                                                                    |                                                                                                    |                                                                                                    |                                                                                                    |                                                                                                    |
|-------------------------------------|---------------|-------------------------------------------------------------------------------------------------|----------------------------------------------------------------------------------------------------|----------------------------------------------------------------------------------------------------|----------------------------------------------------------------------------------------------------|----------------------------------------------------------------------------------------------------|----------------------------------------------------------------------------------------------------|----------------------------------------------------------------------------------------------------|
| Assessment Type or Name 1 - Mathema | atics 👻 Help  | <u></u>                                                                                         |                                                                                                    | Student: Stude                                                                                                    | nt Name 👻                                                                                                    |                                                                                                    |                                                                                                    |                                                                                                    |
| bout Assessment Type English        | Language Arts | Show Scoring Rej                                                                                | port Guides                                                                                                    |                                                                                                    |                                                                                                    |                                                                                                    |                                                                                                    |                                                                                                    |
| attis nunc sed blandit libero volut |               | rdiet sed euismo                                                                                | rdiet sed euismod nisi. Velit egestas dui id ornare arcu odio                                                                               |                                                                                                    |                                                                                                    |                                                                                                    |                                                                                                    |                                                                                                    |
|                                     |               | Ki                                                                                              |                                                                                                    | NT PORTAL                                                                                                    |                                                                                                    |                                                                                                    | L                                                                                                    | .ogged in as <i>parent@ma</i><br>Sign Out                                                                                                    |
|                                     |               |                                                                                                 |                                                                                                    |                                                                                                    | alian an 11ala                                                                                                    |                                                                                                    |                                                                                                    | Student: Student N                                                                                                    |
|                                     |               | Asses                                                                                           | ssment Type or                                                                                                    | Name 1 - Mathema                                                                                                    | me 1                                                                                                    | now Scorin                                                                                             | a Report Guides                                                                                                    | Student, Student N                                                                                                    |
|                                     |               | Asses<br>About<br>Mattis nu<br>Turpis in<br>condimen<br>Habitant<br>ultrices. I<br>facilisis le | ASSESSME<br>Inc sed blandit<br>eu mi bibendur<br>ntum vitae sapi<br>morbi tristique<br>Purus sit amet l<br>eo vel fringilla e               | Name 1  Mathema Ant Type or Nai Name 1  Mathema Ant Type or Nai Name 1  Mathema Ant Type or Name 1   Mathema Ant Type or Name 1   Mathema Ant Type or Name 1   Mathema Ant Type or Name 1   Mathema Ant Type or Name 1   Mathema Ant Type or Name 1   Mathema Ant Type or Name 1   Mathema Ant Type or Name 1   Mathema Ant Type or Name 1   Mathema Ant Type or Name 1   Mathema Ant Type or Name 1   Mathema Ant Type or Name 1   Mathema Ant Type or Name 1   Mathema Ant Type or Name 1    | me 1 + Sh<br>Egestas erat imperd<br>ague. Etiam tempor<br>itant mo<br>iolutpat Cras or<br>us magna. Hac hab<br>que eleifend donec                                                                                                    | liet sed eui<br>orci eu lob<br>senectus.<br>nare arcu e<br>itasse plate<br>pretium ve                  | g Report Guides 5<br>ismod nisi. Velit egestas<br>portis elementum nibh to<br>Nam at lectus urna dui<br>dui vivamus. Egestas qu<br>ea dictumst vestibulum<br>ulputate sapien nec.                                  | s dui id ornare arcu odio.<br>ellus molestie. A<br>is convallis convallis tellu<br>uis ipsum suspendisse<br>. Praesent elementum                    |
|                                     |               | Asses                                                                                           | ASSESSME<br>ASSESSME<br>unc sed blandit<br>eu mi bibendur<br>ntum vitae sapi<br>morbi tristique<br>Purus sit amet l<br>eo vel fringilla e   | Name 1  Mathema Ant Type or Nai Name 1  Mathema Ant Type or Nai Name 1  Mathema Ant Type or Nai Name Name 1  Mathema Ant Type or Nai Name Name 1  Mathema Ant Type or Nai Name Name 1  Mathema Ant Type or Nai Name Name 1  Mathema Ant Type or Nai Name Name 1  Mathema Ant Type or Nai Name Name 1  Mathema Ant Type or Nai Name Name 1  Mathema Ant Type or Nai Name Ant Type or Nai Name Ant Type or Nai Nai Name Ant Type or Nai Nai Nat | me 1 + Sh<br>Egestas erat imperd<br>ague. Etiam tempor<br>itant mo<br>iolutpat Cras or<br>us magna. Hac habi<br>que eleifend donec<br>Grade                                                                                                    | iet sed eui<br>orci eu lob<br>senectus.<br>nare arcu o<br>itasse plate<br>pretium vi                   | g Report Guides 5<br>ismod nisi. Velit egestas<br>portis elementum nibh ta<br>Nam at lectus urna dui<br>dui vivamus. Egestas qu<br>ea dictumst vestibulum<br>ulputate sapien nec.<br>Proficiency Level             | s dui id ornare arcu odio.<br>ellus molestie. A<br>is convallis convallis tellu<br>uis ipsum suspendisse<br>. Praesent elementum<br>Download Report |
|                                     |               | Asses About Attis nu Turpis in condimen Habitant ultrices. F facilisis le Year 2023             | Assessment<br>Assessme<br>unc sed blandit<br>eu mi bibendur<br>ntum vitae sapi<br>morbi tristique<br>Purus sit amet I<br>eo vel fringilla e | Name 1  Mathema Mathema Mathem | me 1 + Sh<br>Egestas erat imperd<br>ague. Etiam tempor<br>itant mo istique<br>folutpat eras or<br>us magna. Hac habi<br>que eleifend donec<br>Grade<br>5                                                                                                    | iow Scoring<br>liet sed eui<br>orci eu lob<br>e senectus,<br>nare arcu o<br>itasse plate<br>pretium vo | g Report Guides 5<br>ismod nisi. Velit egestar<br>portis elementum nibh te<br>Nam at lectus urna dui<br>dui vivamus. Egestas qu<br>ea dictumst vestibulum<br>ulputate sapien nec.<br>Proficiency Level             | s dui id ornare arcu odio.<br>ellus molestie. A<br>is convallis convallis tellu<br>uis ipsum suspendisse<br>. Praesent elementum<br>Download Report |
|                                     |               | Asses About Attis nu Turpis in condimen Habitant ultrices. F facilisis le Year 2023 2022        | Assessment<br>Assessme<br>unc sed blandit<br>eu mi bibendur<br>ntum vitae sapi<br>morbi tristique<br>Purus sit amet I<br>eo vel fringilla e | Name 1  Mathema Mathema Mathem | aucs       Heip         me 1       + Sh         Egestas erat imperdiague. Etiam tempor       istique         itant mo 1 istique       cras or         volutpat       cras or         us magna. Hac habi       que eleifend donec         i       Grade         5       4 | iow Scoring<br>liet sed eui<br>orci eu lob<br>e senectus,<br>nare arcu o<br>itasse plato<br>pretium vo | g Report Guides 5<br>ismod nisi. Velit egestar<br>portis elementum nibh tu<br>Nam at lectus urna dui<br>dui vivamus. Egestas qu<br>ea dictumst vestibulum<br>ulputate sapien nec.<br>Proficiency Level 2<br>2<br>3 | s dui id ornare arcu odio.<br>ellus molestie. A<br>is convallis convallis tellu<br>uis ipsum suspendisse<br>. Praesent elementum<br>Download Report |

### **MAST PL & Support**

# **Live Virtual Learning Opportunities**

MAST WEEKLY & MONTHLY OFFICE HOURS

2024-2025

# **OPI Assessment** Office Hours

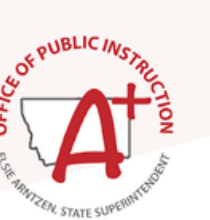

OPI Assessment Office Hours

Meet virtually with an OPI Assessment Specialist for support regarding scheduling MAST Testlets, statewide assessments, testing platforms, test security, and testing plan.

#### MAST SCHEDULER WEEKLY OFFICE HOURS JULY-SEPTEMBER

#### 8:00-9:00 AM every Tuesday

July 23, July 30, August 6, August 13, August 20, August 27, September 3, September 10, September 17

#### 3:00-4:00 PM every Thursday

July 25, August 1, August 8, August 15, August 22, August 29, September 5, September 12, September 19

#### MONTHLY OFFICE HOURS OCTOBER-JUNE

#### 8:00-9:00 AM every first Tuesday

October 1, November 5, December 3, January 7, February 4, March 4, April 1, May 6, June 3

#### 3:00-4:00 PM every third Thursday

October 17, November 21, December 19, January 16, February 20, March 20, April 17, May 15, June 19

> ZOOM LINK TO ALL OFFICE HOURS

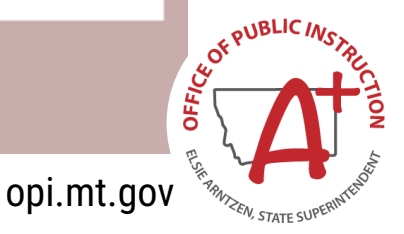

### **MAST PL & Support**

# **Live Virtual Learning Opportunities**

MAST TRAINING & LISTENING SESSIONS

2024-2025

#### **OPI Assessment** MAST Training, Professional Learning, & Listening Sessions

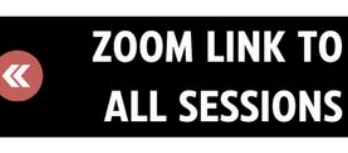

MAST Trainings & Listening Sessions

Join us for trainings on timely tasks and professional learning leading up to statewide MAST administration. Each session provides tutorials for completing prerequisite activities for MAST testing. Listening sessions occur after each window for educators to share feedback on MAST testing with the OPI Assessment Team.

#### MAST TRAININGS & LISTENING SESSIONS WEDNESDAYS 3:30-4:30

September 25: Training October 2: Training October 9: Training October 16: Training December 4: Listening Session January 8: Training February 26: Listening Session March 19: Training April 30: Training & Listening May 28: Listening Session MAST-ALIGNED INSTRUCTIONAL PROFESSIONAL LEARNING MONDAYS 4:00-5:00

> October 28 November 18 January 6 January 27 March 10 April 7 April 28

VISIT THE <u>STAY INFORMED</u> PAGE OF THE OPI ASSESSMENT WEBSITE FOR ADDITIONAL RESOURCES

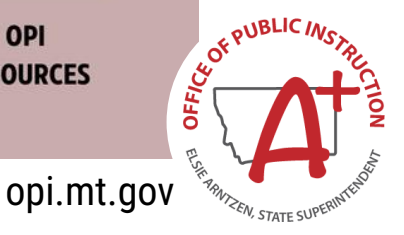

# **UPCOMING TRAININGS**

Learn about...

| <b>October</b><br><b>16th</b><br>3:30-4:30 pm | <ul> <li>During/After Testing         <ul> <li>Administering &amp; Monitoring Testlet Completion</li> <li>Make-Up Testing</li> <li>Accessing Score Reports</li> <li>Parent Portal</li> <li>Open Q&amp;A</li> </ul> </li> </ul> |            |
|-----------------------------------------------|----------------------------------------------------------------------------------------------------|------------|
| January<br>8th<br>3:30-4:30 pm                | <ul> <li>Gearing Up for Window 2</li> <li>Rostering &amp; PNPs</li> <li>Student Mobility</li> <li>Score Reports &amp; Parent Portal</li> <li>Open Q&amp;A</li> </ul>                                                           |            |
| STC<br>Workshop<br>Series                     | Click <u>here</u> for registration information:<br>Oct. 10th<br>Oct. 24th                                                                                                    | opi.mt.gov |

# What is one takeaway you want to bring back to your site/district from today?

### What dots do you still need help connecting?

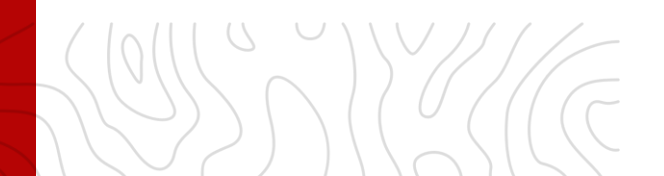

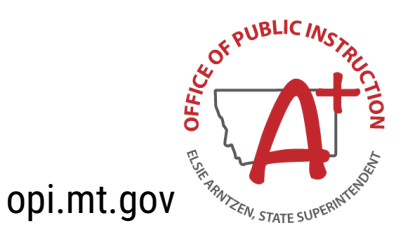

# **???** Questions?

#### **PROGRAM & PRODUCT DESIGN QUESTIONS:**

MAST@NEWMERIDIANCORP.ORG

#### **KITE PLATFORM INQUIRIES:**

KITE SUPPORT DESK: (855) 277-9752 7:30 a.m. – 4:00 p.m. MST <u>Kite-support@ku.edu</u>

**OPI Assessment Help Desk:** 

1-844-867-2569 opiassessmenthelpdesk@mt.gov

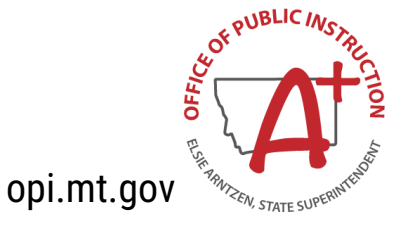

# **Slides Link**

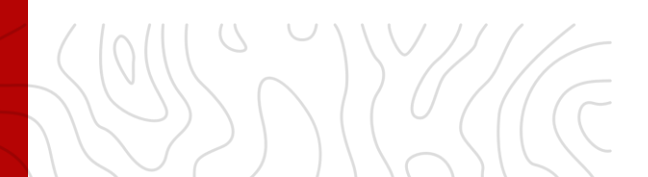

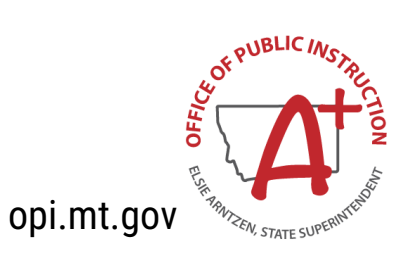